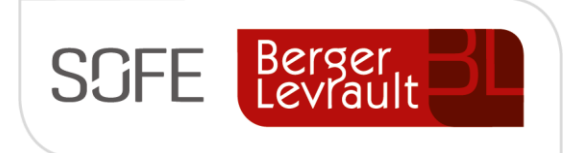

# Logiciel SOFE Ressources financières

# Document de support

# **Exploitation budgétaire**

# Disponibilité budgétaire

NOTE DE CONFIDENTIALITÉ

Ce document est confidentiel. Il ne peut être copié ou distribué sans l'autorisation de Berger-Levrault Canada Itée

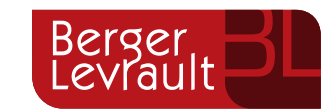

Berger-Levrault Canada Itée

990, avenue de Bourgogne, bureau 520 Québec (Québec) G1W 0E8

# CONTENU

| I.  | IN.    | TRODUCTION                                                   | 4  |
|-----|--------|--------------------------------------------------------------|----|
| A.  |        | Versions du document                                         | 4  |
| В.  |        | Normes graphiques                                            | 4  |
| п.  | so     | OMMAIRE DU MODULE                                            | 5  |
| ш.  | οι     | JTILS D'ANALYSE PONCTUELLE                                   | 6  |
| A   |        | DISPONIBILITÉ SUB L'UBR                                      | 6  |
|     | 1      | Forage                                                       | 7  |
|     | <br>a. | Forage aux types de documents                                | 7  |
|     | b.     | Forage à la liste des documents d'un type de document        | 7  |
|     | c.     | Forage au document                                           | 8  |
|     | 2.     | Axes de consultation de la disponibilité (détail budgétaire) | 8  |
|     | a.     | CBS/Compte bloc                                              | 8  |
|     | b.     | Compte                                                       | 9  |
|     | c.     | Employé                                                      | 10 |
|     | d.     | Poste                                                        | 10 |
| В.  |        | ANALYSE SUR L'UBR                                            | 11 |
|     | 1.     | Axes de consultation                                         | 12 |
|     | a.     | Détail par sous-nature                                       | 12 |
|     | b.     | Détail des transactions                                      | 13 |
| C.  |        | Analyse spécifique sur l'UBR                                 | 13 |
|     | 1.     | Forage sur un type de montant via l'analyse spécifique       | 14 |
|     | 2.     | Détail budgétaire via l'analyse spécifique                   | 15 |
| D   |        | Analyse sur l'élément de gestion                             | 15 |
| IV. | οι     | JTILS D'ANALYSE INTERACTIVE                                  | 17 |
| A.  |        | ÉCRANS D'ANALYSE INTERACTIVE                                 | 17 |
|     | 1.     | Analyse – Gestion budgétaire [DB0050]                        | 17 |
|     | 2.     | Analyse – Suivi budgétaire [DB0051]                          | 19 |
|     | 3.     | État détaillé des disponibilités [DB0025]                    | 20 |
|     | 4.     | État détaillé des disponibilités par UBR [DB0031]            | 22 |
|     | 5.     | Analyse des CBS sur un UBR [DB0055]                          | 24 |
| В.  |        | ÉCRAN D'ANALYSE INTERACTIVES SPÉCIFIQUES                     | 25 |
|     | 1.     | Analyse détaillée des transactions [DB0026]                  | 25 |
|     | 2.     | Analyse sommaire des transactions [DB0027]                   | 27 |
|     | 3.     | Gestion budgétaire avec projet d'immobilisation [DB0053]     | 30 |
|     | 4.     | Consultation des engagements de paie par employé [DB0015]    | 31 |
|     | 5.     | Consultation des engagements financiers [DB0012]             | 32 |
| v.  | οι     | JTILS D'ANALYSE WEB (POUR LES GESTIONNAIRES)                 | 34 |

| Α.    | ANALYSE BUDGÉTAIRE - UBR                                                                                                    | 35                |
|-------|----------------------------------------------------------------------------------------------------|-------------------|
| В.    | Analyse budgétaire - Compte bloc                                                                                                    | 35                |
| C.    | Comparatif d'UBR                                                                                                    | 36                |
| VI. S | UGGESTION DE LISTES ET RAPPORTS À UTILISER                                                                                                    |                   |
| A.    | RAPPORTS NON CLASSÉS                                                                                                    | 37                |
| 1.    | Conciliation des organismes [PR5016]                                                                                                    | 37                |
| 2.    | Rapport des budgets comparatifs [DB5073]                                                                                                    | 38                |
| 3.    | Suivi des revenus – activités de fonctionnement [DB5101]                                                                                                    | 39                |
| 4.    | Suivi des dépenses par UBR – activités de fonctionnement [DB5102]                                                                                                    | 40                |
| 5.    | Suivi des dépenses par objet – activités de fonctionnement [DB5103]                                                                                                    | 41                |
| 6.    | Suivi des dépenses par obj. dét. par UBR-activité de fonct.                                                                                                    | 42                |
| 7.    | Liste des UBR/fin déficitaires suivant l'impact des salaires [DB5076]                                                                                                    | 43                |
| В.    | DÉTAIL DES TRANSACTIONS                                                                                                    | 44                |
| 1.    | Disponibilité budgétaire détaillée par année/mois [DB5010-00]; Disponibilité budgétaire détail                                                                             | lée par période   |
| [[    | DB5010-01] et Disponibilité budgétaire détaillée par année financière [DB5010-02]                                                                                          | 44                |
| 2.    | Rapport des transactions finances [DB5089]                                                                                                    | 45                |
| 3.    | Rapport des transactions rémunération [DB5090]                                                                                                    | 46                |
| C.    | LISTE DE DISPONIBILITÉ BUDGÉTAIRE                                                                                                    | 47                |
|       | Liste de disponibilité des UBR [DB5014] et Liste de disponibilité des UBR – Groupe UA [DB5014-01]                                                                          | 47                |
| D.    | SUIVI BUDGÉTAIRE                                                                                                    | 49                |
| 1.    | Permanent                                                                                                    | 49                |
|       | a. Suivi budgétaire (permanent) – UBR [DB5050C-01] ; Suivi budgétaire (permanent) – UBR/CBS [DB5050A-                                                                      | 01]; Suivi        |
|       | budgétaire (permanent) – UBR/CBS/Compte Bloc [DB5050B-01]; etc.                                                                                                    |                   |
| 2.    |                                                                                                    | 50<br>/           |
|       | <ol> <li>Suivi budgetaire (annuel) – UBR [DB5050C] ; Suivi budgetaire (annuel) – UBR/CBS [DB5050A]; Suivi budgi</li> <li>UBR (CBS (Compto Bloc [DB5050B]); otc.</li> </ol> | etaire (annuel) – |
| 3     | Combiné                                                                                                    |                   |
| 5.    | a Suivi budgétaire (nermanent) – LIBR [DB5070C-01]                                                                                                    | 52                |
|       | <ul> <li>b. Suivi budgétaire (annuel) – UBR [DB5070C]</li> </ul>                                                                                                    |                   |
| E.    | SUIVI DES UBR AVEC ENGAGEMENT ET SOLDE DISPONIBLE                                                                                                    | 54                |
| 1.    | Suivi des UBR permanentes avec engagement et solde disponible [DB5007]                                                                                                    | 54                |
| 2.    | Suivi des UBR annuelles avec engagement et solde disponible [DB5007-01]                                                                                                    | 55                |
| 3.    | État détaillé des disponibilités [DB5059]                                                                                                    | 56                |
| F.    | GESTION BUDGÉTAIRE                                                                                                    | 57                |
| 1.    | Gestion budgétaire (permanent) – Compte bloc [DB5049A-01]                                                                                                    | 57                |
| G.    | CAR des organismes                                                                                                    | 59                |
| 1.    | Compte à recevoir des organismes – Détaillé par catégorie [DB5031]                                                                                                    | 59                |
| 2.    | Compte à recevoir des organismes – Détaillé par fonction [DB5031-01]                                                                                                    | 60                |
| 3.    | CAR des organismes – Sommaire/Catégorie SIFU/Organisme [DB5032]                                                                                                    | 61                |
| 4.    | CAR des organismes – Sommaire/Catégorie SIFU [DB5033]                                                                                                    | 62                |
| 5.    | CAR des organismes – Sommaire/UA/Catégorie SIFU/Organisme [DB5034]                                                                                                    | 63                |
| 6.    | CAR des organismes – Sommaire/UA/Catégorie SIFU [DB5035]                                                                                                    | 65                |

H. RAPPORTS FINANCIERS DES PROJETS DE RECHERCHE

# I. Introduction

L'objectif de ce document est de présenter les outils d'exploitation du module disponibilité budgétaire

• Pour plus d'informations sur les rapports disponibles, se référer au cahier des rapports.

### A. Versions du document

| Date       | Version | Responsable      | Destinataire | Commentaire                                                                                                    |
|------------|---------|------------------|--------------|----------------------------------------------------------------------------------------------------|
| 2019-03-18 | 1.0     | Claudia Fontaine |              | Création initiale, regroupement de tous documents<br>pertinents et existants. Présentation axée sur la<br>forme de cas d'utilisation. |
| 2020-02-03 | 2.0     | Genevieve Audet  |              | Mise à jour                                                                                                    |
|            |         |                  |              |                                                                                                    |
|            |         |                  |              |                                                                                                    |

### **B.** Normes graphiques

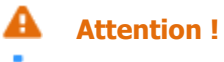

- **i** Information
- Sector Astuce

# II. Sommaire du module

Le module « disponibilité budgétaire » comporte différentes fonctionnalités:

- Saisir des UBR
- Inscrire ou réviser des budget (écritures de budget);
- Charger des écritures en provenance d'un fichier Excel;
- Inscrire des réserves de fonds
- Se référer aux documents : Document de support Création UBR; Document de support Écritures de budget et Document de support – Réserve de fonds pour plus de détails sur ces sujets.

Le module Disponibilité budgétaire permet également (et surtout) d'effectuer l'exploitation des données budgétaires à l'aide d'outils permettant à l'organisation de faire une gestion efficace et efficiente d'un budget qui permettent d'optimiser le travail de gestion budgétaire dans une organisation :

- o Disponibilité budgétaire
- Analyse budgétaire
- Différentes analyses interactives
- Analyse web

Les données analysées dans le module Disponibilité budgétaire proviennent en grande partie des autres modules existants dans l'application SOFE.

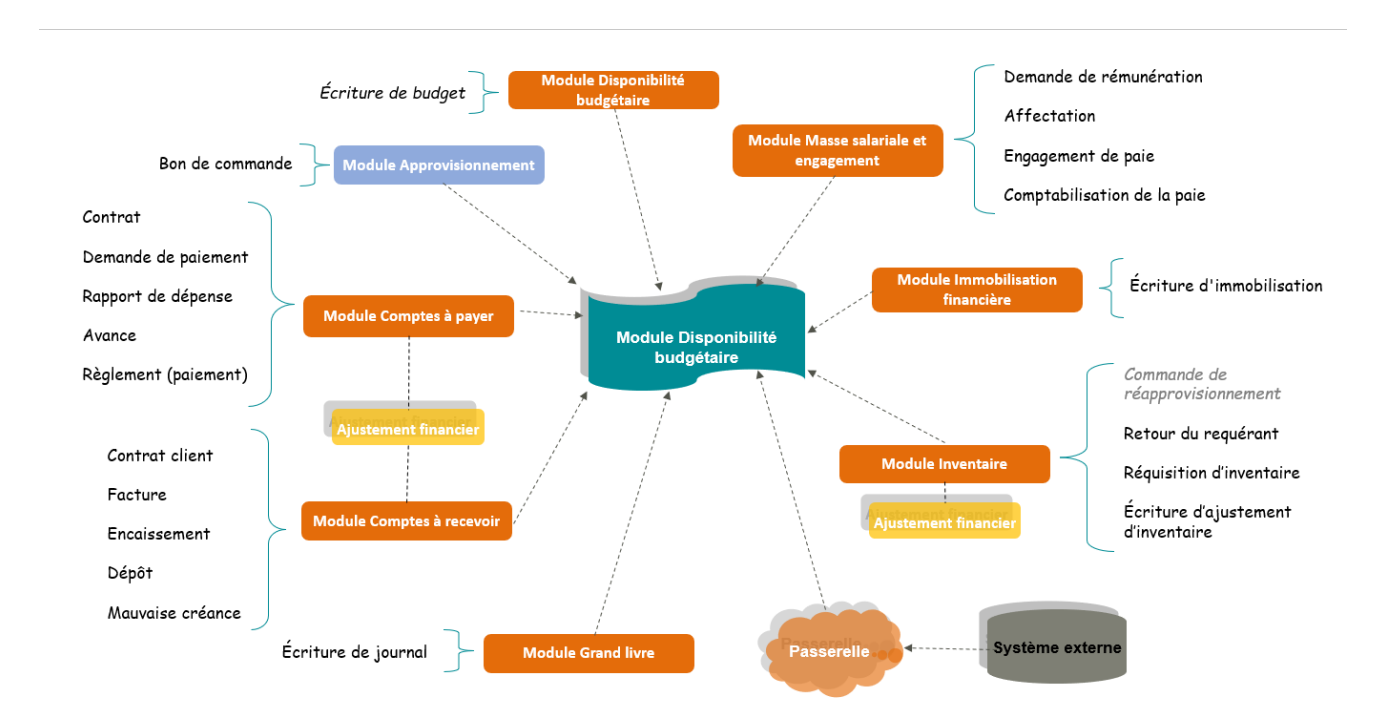

#### Voici une schématisation des modules ayant un impact sur le module Disponibilité budgétaire.

 Pour la création des segments financiers et budgétaires, se référer aux documents : « SOFE\_Document de support – Structure d'affaires et comptable » et « SOFE\_Document de support – Création UBR ».

# III. Outils d'analyse ponctuelle

Outre les différents rapports disponibles dans le module (vous référer au cahier des rapports), la consultation de la disponibilité et différents outils d'analyse des UBR/élément de gestion représente en soi un outil puissant de suivi budgétaire lorsque l'on cherche à comprendre/analyser spécifiquement le contenu d'une enveloppe/d'un éléments de gestion. Cette section présente ainsi chaque outil d'analyse directe des UBR/éléments de gestion.

La portée de l'exploitation des données budgétaires répond au concept de décentralisation ou de centralisation. Si l'usager exécutant la requête opère dans un mode de gestion centralisé, il aura alors accès à l'ensemble des données budgétaires qu'il désire. Toutefois, pour la même requête mais dans un mode de gestion décentralisé, l'usager n'aura accès qu'à l'information budgétaire provenant des UBR auxquels il a effectivement accès.

De manière générale, les unités de traitement supportant l'exploitation des données peuvent fonctionner dans un mode centralisé ou dans un mode décentralisé. C'est par le biais du menu de l'usager qu'il est possible de connaître le mode de gestion. Cette donnée n'est donc pas un paramètre de lancement dans les différentes unités de traitement.

### A. Disponibilité sur l'UBR

L'analyse de la disponibilité présente le solde de l'UBR en temps réel. Elle permet de consulter le total des documents par type de montant (budget, réel, etc.) et calcule la disponibilité de l'unité budgétaire.

• Dans cet outil, lorsque l'UBR est de type annuel, il est nécessaire de choisir l'année à analyser pour lancer la recherche. Alors que pour les UBR de type permanent la recherche ne peut pas se faire par année.

|   | Sélection de l'UB | R - Centralisé (CB0001-00) - Ville d | u bonheur (DÉM | 0)                      |                  |               |           |              | 117   | × |
|---|-------------------|--------------------------------------|----------------|-------------------------|------------------|---------------|-----------|--------------|-------|---|
|   | UBR               | Titre                                | Responsable    |                         | Solde            | Date de début | Date ( Ac | tif Contrôle | Disp. |   |
|   | 6002000           | Infrastructures Projet 2 (P1         | 300000         | Directeur - Travaux put | -862.95          | 2016-01-01    | V         |              |       | A |
| Γ |                   |                                      |                |                         |                  |               |           |              |       |   |
| Γ |                   |                                      |                |                         |                  |               |           |              |       |   |
| Γ |                   |                                      |                |                         |                  |               |           |              |       |   |
| Γ |                   |                                      |                |                         |                  |               |           |              |       |   |
| Γ |                   |                                      |                |                         |                  |               |           |              |       |   |
| ſ |                   |                                      |                |                         |                  |               |           |              |       | Ľ |
| Ī |                   |                                      |                |                         |                  |               |           |              |       |   |
| Ī |                   |                                      |                |                         |                  |               |           |              |       |   |
| Ì |                   |                                      |                |                         |                  |               |           |              |       | Ŧ |
| ľ | ,                 | le contra                            |                |                         |                  |               | D         |              |       |   |
|   | Nouvea            | u Ouvrir                             | Disponibil     | ité Analyse             | Enlève sélection | Sélection     | supp.     | Analyse spe  | ÷c.   |   |

| 🔤 Disponi | ibilité budgétaire p | ar UBR [CB000 | 02-00] - Ville du | u bonheur 🕬  | -0-0-0-0-0-0-0 | 000000000000 |          | )        |
|-----------|----------------------|---------------|-------------------|--------------|----------------|--------------|----------|----------|
|           |                      |               |                   |              |                | Classe UB    | R        |          |
| UBR       | 6002000              |               |                   |              |                | Actif 🗹      |          |          |
| Titre     | Infrastructure       | es Projet 2   | (P130168)         |              |                | Comptes      | Tous     | -        |
|           |                      |               |                   |              |                | Туре         | Annuel   | -        |
| Org.      |                      |               |                   |              |                | Début        | 2016-01  | -01      |
| Res.      | 300000               | Directeur -   | - Travaux p       | ublic        |                | Fin          |          |          |
| Par       | amètres              |               |                   |              |                |              |          |          |
| Ann       | ée financière –      |               | Indicateur        | de gestion - |                |              |          |          |
| 201       | 8                    |               | Disponibilit      | é des fonds  |                |              | -        |          |
|           | -                    |               |                   |              |                |              |          | <b>1</b> |
|           |                      |               |                   |              |                |              |          |          |
| Dépens    | es Revenus           | Actifs        | Passifs           | Avoirs       |                |              |          |          |
|           |                      |               |                   |              |                |              |          |          |
| Bud       | lget initial         |               |                   |              |                | 3,04         | 7,880.00 | <u>A</u> |
| Bud       | lget                 |               |                   |              |                | 3,65         | 7,880.00 | R        |
| Pré       | -engagement          |               |                   |              | ]              | 2            | 6,593.46 | 8        |
| Eng       | agement              |               |                   |              |                | 6            | 4,155.80 | <u>A</u> |
| Rée       | el                   |               |                   |              |                | 1            | 4,604.01 | <u>Q</u> |
|           |                      |               |                   |              |                |              |          | <u>R</u> |
|           |                      |               |                   |              |                |              |          | R        |
|           |                      |               |                   |              |                |              |          | Q,       |
| Réserv    | ve de fonds          |               | 0.00 🔍            | Dispor       | nibilité       | 3,55         | 2,526.73 |          |
|           |                      |               |                   |              |                |              |          |          |
| Déta      | il budgétaire        | Emplo         | yé                | Poste        |                | Financem     | ent      |          |

- 1. Forage
- a. Forage aux types de documents

Le forage sur un type de montant présente les montants par types de documents composants le solde de ce type de montant.

| 6002000 Re                   | éel 14,604.01 |    |
|------------------------------|---------------|----|
|                              |               |    |
| Demande de paiement          | 10,482.91     | Q. |
| Écriture régulière           | 300.00        | Q, |
| Réquisition comptoir         | 213.00        | Q  |
| Transfert fonds électronique | 3,608.10      | Q  |
|                              |               | Q  |
|                              |               |    |
|                              |               | Q  |
|                              |               | Q  |
|                              |               | Q. |
|                              |               | Q. |

b. Forage à la liste des documents d'un type de document

Le forage sur le type de document présente la liste des documents composants le solde de ce type de document

|                   | 6002000             |                    |           | Demande de paiement | 10,482.91 |           |     |
|-------------------|---------------------|--------------------|-----------|---------------------|-----------|-----------|-----|
| Type de pièce     | Numéro de référence | Numéro<br>document | Référence | Nom référence       | Impact    | Montant   |     |
| Demande de paieme | 000106-000          |                    | 600034    | Acklands Grainger   | 9,999.75  | 11,299.72 | C G |
| Demande de paieme | 000105-000          |                    | 600064    | FOURNISSEUR DIVERS  | 126.27    | 139.99    | FG  |
| Demande de paieme | 000104-000          |                    | 600064    | FOURNISSEUR DIVERS  | 135.31    | 150.00    | FG  |
| Demande de paieme | 000102-000          |                    | 600014    | RÉAL HUOT INC.      | 45.10     | 125.00    | G   |
| Demande de paieme | 000101-000          |                    | 600014    | RÉAL HUOT INC.      | 90.20     | 200.00    | FG  |
| Demande de paiemo | 000096-000          |                    | 600014    | RÉAL HUOT INC.      | 86.28     | 95.65     | FG  |
|                   |                     |                    |           |                     |           |           | 0   |
|                   |                     |                    |           |                     |           |           | 0   |
|                   |                     |                    |           |                     |           |           | Ø   |
|                   |                     |                    |           |                     |           |           | Ø   |
| (                 |                     |                    |           |                     |           | •         |     |

c. Forage au document

Le forage sur le document ouvre la transaction.

| Demande de palement | 101-0013                     | ooj             | - vine du t |                   |               |          |                   |                    |               |                    | - État       |                     |         |             |              |        |        |                  |           |
|---------------------|------------------------------|-----------------|-------------|-------------------|---------------|----------|-------------------|--------------------|---------------|--------------------|--------------|---------------------|---------|-------------|--------------|--------|--------|------------------|-----------|
| Entité externe      | 6000                         | <mark>34</mark> | Ack         | lan               | ds Grainger   |          |                   |                    | 002           | Q,                 | Ren          | orté                |         |             |              | -      |        | Ac               | tion      |
| Pour                |                              |                 |             |                   |               |          |                   | Doc.               | papier 🗆      |                    | Vér          | ification           | fin. 🗆. | R           | efusée       |        |        | listori          | ique état |
| Numéro demande      | 00010                        | )6              |             |                   |               |          | transmis          |                    |               |                    |              |                     |         |             |              |        |        |                  |           |
| Type de document    | CPDF                         |                 | Deman       | de                | de paiement   |          | Ра                | lement             |               |                    |              |                     |         |             |              |        |        | Dispo            | onibilité |
| Numéro de compte    |                              |                 |             |                   |               |          | NDI               | . Aju.             | UBA           |                    | 0            | 0                   | 0       | <u> 0</u> H |              |        |        | Impact budgétair |           |
| Numéro référence    | 55667                        | 77              |             |                   | 4             |          |                   |                    |               |                    |              |                     | _       |             |              | _      |        | npact            | financie  |
| Période comptable   | 18-07                        | ·               | 0           | ate               | 2018-07-2     | 4        |                   |                    |               |                    | N<br>Solde à | Montant<br>ventiler |         | 11,:        | 299.7<br>0.0 | 2      |        | réatio           | on rapide |
| Requérant           | 3000                         | 10              | F           | Req               | uérant - Trav | aux pub  | lic               |                    | È             |                    | Monta        | nt pavé             |         | 11.3        | 299.7        | 2      | Fo     | nction           | règleme   |
| Demandeur           | Demandeur 000233 Gilles Côté |                 |             |                   |               |          |                   | Solde à payer 0.00 |               |                    | 0 🛛          | Voir impac          |         | impact      |              |        |        |                  |           |
| Description         | Déser                        | nga             | gement      | BC                | :             |          |                   |                    | 2             | <b>_</b> .         | Retenue TTI  |                     |         |             |              |        |        | Formulaire       |           |
|                     |                              |                 |             |                   |               |          | R                 |                    |               | Retenue spec. I II |              |                     |         |             |              |        | Loi 95 |                  |           |
|                     |                              |                 |             |                   |               |          |                   |                    |               | 1                  | Devise       | CAD                 |         |             | 1.000        | 0      | G      | énéra            | ition imp |
| Référence interne   | Ventila                      |                 | on          | Autres détails Fr |               | Frais ac | Frais accessoires |                    | s Facture éle |                    | onique       | ique Bon commande   |         | ie I        | Infos suppl. |        | DAF    |                  | DAF       |
|                     |                              |                 |             |                   |               | Bo       | on d              | e comm             | ande / En     | tente              | ,            |                     |         |             | Fern         | neture |        |                  |           |
| Numéro docume       | nt                           |                 | Туре        |                   | Numéro        |          |                   |                    | Solde         |                    | Sold         | e référen           | ce      | Montar      | t Ref.       | DA     | Dispo  | Ret.             |           |
| 000075-000          | Q.                           | Ş               | RCMA        | □.                | 00000101      | Q        |                   |                    | C             | 0.00               |              |                     | 0.00    | 1           | 1 ⊠.         | ₽.     | Ξ.     | □                | 3         |
|                     |                              | \$              |             | □.                |               | 0        |                   |                    |               |                    |              |                     |         |             | □.           | □.     | Ξ.     | □.               | 8         |
|                     | Q.                           | IJ              |             | □,                |               | 0        |                   |                    |               |                    |              |                     |         |             | □.           | □.     | Ξ.     | □.               | E 🔗       |
|                     | Q.                           | 2               |             | □.                |               | 0        |                   |                    |               |                    |              |                     |         |             | □.           | □.     | Ξ.     | Ξ.               | 8         |
|                     |                              | De              |             |                   |               | 0        |                   |                    |               |                    |              |                     |         |             | □.           | □.     | Ξ.     | □.               |           |
| 1                   | 100                          |                 |             |                   |               |          |                   |                    |               |                    |              |                     |         |             |              |        |        |                  |           |

2. Axes de consultation de la disponibilité (détail budgétaire)

Une unité budgétaire est utilisée en conjonction avec d'autres segments de ventilation lors d'une transaction. Il est donc possible de voir la disponibilité budgétaire par UBR, mais également par deux autres niveaux de ventilation.

a. CBS/Compte bloc

Le bouton « Détail budgétaire » de la disponibilité de l'UBR donne accès à une présentation de la disponibilité de l'UBR par CBS et compte bloc.

• Dans la zone de gauche : Montant disponible par CBS/Compte bloc de l'UBR.

• Dans la zone de droite : Montant de disponibilité du CBS/Compte bloc expliqué par types de montant. Le forage dans la zone par type de montant amène aux trois niveaux de forage (type de documents, liste d'un type, forage à un document) mentionné ci-haut, mais pour ce CBS/Bloc uniquement.

| UBR                     | 6002000        |                    |             | Classe U<br>Actif | BR P             | aramètres<br>Période du |
|-------------------------|----------------|--------------------|-------------|-------------------|------------------|-------------------------|
| Titre                   | Infrastructure | es Projet 2 (P1301 | 68)         | Compte<br>Type    | Tous Annuel      | 2018 - 01               |
| Organisme<br>esponsable | 300000         | Directeur - Tra    | vaux public | Début<br>Fin      | 2016-01-01       | Jusqu'au<br>2018 - 13   |
|                         |                |                    | 0.550       |                   | Dépense          |                         |
|                         |                |                    | 3,552       | 2,526.73          | Budget initial   | 3,047,880.00 🗛          |
| CBS                     |                | Bloc               | Disponil    | bilité            | Budget           | 3,657,880.00 🔍          |
| 000                     | Général        | Autres             |             | 0.00              | Pré-engagement   | 16,593.71 🔍             |
| 000                     | Général        | Construction       | 0.00        |                   | Engagement       | 7,351.24 🔍              |
| 000                     | Général        | Fournitures        | 3,629       | 9,829.09          | Réel             | 4,105.96 🖳              |
| 000                     | Général        | Salaire            | -30         | 0,497.25          |                  | <u>Q</u>                |
| 000                     | Général        | Services           |             | 0.00              |                  | 9.                      |
| 001                     | Centre A       | Fournitures        | -46         | 6,737.46          |                  | 9                       |
| 001                     | Centre A       | Salaire            |             | 0.00              | Disponibilité    | 3,629,829.09            |
| 001                     | Centre A       | Services           |             | 0.00              | Réserve de fonds | 0.00 🔍                  |

#### b. Compte

Le bouton « Détail budgétaire » d'un CBS/Compte bloc de la fenêtre de disponibilité par CBS/Compte bloc donne accès au dernier niveau de détail, soit par les comptes, pour le CBS/Compte bloc sélectionné.

- Dans la zone de gauche : Montant disponible par compte du CBS/Compte bloc en cours de consultation
- Dans la zone de droite : Montant de disponibilité du compte expliqué par types de montant.

Le forage dans la zone par type de montant amène aux trois niveaux de forage (type de documents, liste d'un type, forage à un document) mentionné ci-haut, mais pour ce compte.

| Actif         | ₽.                                       | Parar               | nétres<br>Période du | UBR          | 6002000                                                    |              |            |  |
|---------------|------------------------------------------|---------------------|----------------------|--------------|------------------------------------------------------------|--------------|------------|--|
| ompte<br>Type | Tous<br>Annu                             | el                  | 2018 - 01            | Titre        | <ul> <li>Infrastructures Projet 2<br/>(P130168)</li> </ul> |              |            |  |
| Début         | but 2016-01-01<br>Fin                    |                     | Jusqu'au             | Organisme    |                                                            |              |            |  |
| Fin           | 2010                                     |                     | 2018 - 13            | Responsable  | le Directeur - Travaux publ                                |              | ic         |  |
|               | -                                        |                     |                      | CBS          | 000                                                        | Général      |            |  |
|               |                                          |                     | 3,629,829.09         | Bloc         | c Fournitures                                              |              |            |  |
| Cor           | Compte Description 263900 AUTRES MATIÈRE |                     | Disponibilité        | Dépense      |                                                            |              |            |  |
| 2639          |                                          |                     | 3,657,730.00         | Budget initi | al                                                         | 3,047,880.00 | <u>Q</u> ^ |  |
| 2649          | 900                                      | AUTRES PIÈCES       | -11,307.20           | Budget       |                                                            | 3,657,880.00 | Q.         |  |
| 2723          | 800                                      | ÉQUIPEMENTS SPÉCIAL | -16,593.71           | Engagement   |                                                            | 0.00         | Q.         |  |
|               |                                          |                     |                      | Réel         |                                                            | 150.00       | Q          |  |
|               |                                          |                     |                      |              |                                                            |              |            |  |
|               |                                          |                     | K                    |              |                                                            |              | R          |  |
|               |                                          |                     |                      |              |                                                            |              | 9          |  |
|               |                                          |                     |                      | Disn         | onihilité                                                  | 3 657 730 00 |            |  |
|               |                                          |                     |                      | Réserve d    | le fonds                                                   | 0.00         | Q          |  |
| - Col         |                                          |                     |                      | Reserver     | ie ielius                                                  | 0.00         |            |  |

#### c. Employé

Il est possible de consulter la disponibilité budgétaire par employé à chacun des niveaux mentionnés dans la section précédente (UBR, Bloc de salaire, Compte).

|             |             |                     |         | Classe        | UBR        |            |
|-------------|-------------|---------------------|---------|---------------|------------|------------|
| UBR         | 6002000     |                     |         |               | _          | Paramétres |
| Titre       | Infrastruct | ures Projet 2 (P130 | 168)    | Actif         | ⊻.<br>     | Période du |
|             |             | - · ·               |         | Compte        | lous       | 2018 - 01  |
| Organisme   |             |                     |         | Туре          | Annuel     |            |
| Responsable | Directeur - | Travaux public      |         | Début         | 2016-01-01 | Jusqu'au   |
| CBS         | 000         | Général             |         |               |            | 2018 - 13  |
| Compte      | 263900      | AUTRES MATIÉR       | RES     | Fin           |            |            |
| Employés    |             |                     |         |               | Dépen      | ISE        |
| Matricule   |             | Nom, prénom         | Salaire | Avan. sociaux | τ    ·     | Salaire    |
|             |             |                     |         |               |            | ß          |
|             |             |                     |         |               |            |            |
|             |             |                     |         |               |            | R          |
|             |             |                     |         |               |            | 9          |
|             |             |                     |         |               |            | 9          |
|             |             |                     |         |               |            |            |
|             |             |                     |         |               |            | 24         |
|             |             |                     |         |               |            |            |
|             |             |                     |         |               |            |            |
|             |             |                     |         |               |            |            |
|             |             |                     |         |               |            |            |

d. Poste

Il est possible de voir la disponibilité budgétaire par poste à chacun des niveaux mentionnés dans la section précédente (UBR, Bloc de salaire, Compte).

| Disponibilité budg | jétaire Poste/Ve | ntilation [CB0033-00] - Ville | du bonheur Distriction |               | 000000           |         |         |            | 9990 로키    |  |
|--------------------|------------------|-------------------------------|------------------------|---------------|------------------|---------|---------|------------|------------|--|
|                    |                  |                               |                        | Classe U      | UBR              |         | Param   | ètres      |            |  |
| UBR                | 6002000          | D : 10 (D400                  | 100)                   | Actif         | ₽.               |         |         | Díslada du |            |  |
| Titre              | Infrastruct      | ures Projet 2 (P130           | 168)                   | Compte        | Compte Tous      |         |         | Période du |            |  |
| Organisme          |                  |                               |                        | Туре          | Type Annuel      |         |         | 2010-01    |            |  |
| Responsable        | Directeur -      | Travaux public                |                        | Début         | Début 2016-01-01 |         |         | Jusqu'au   |            |  |
| CBS                | 000              | Général                       |                        | Debut         | 2010             |         |         | 2018 - 13  |            |  |
| Compte             | 263900           | AUTRES MATIÈR                 | RES                    | Fin           |                  |         |         |            |            |  |
| Postes             |                  |                               |                        |               |                  | Dépense |         |            |            |  |
| Poste              |                  | Titre abrégé                  | Salaire                | Avan. sociaux |                  |         |         | Salaire    |            |  |
|                    |                  |                               |                        |               |                  |         |         |            | <u>Q</u> ( |  |
|                    |                  |                               |                        |               |                  |         |         |            | <u>Q</u>   |  |
|                    |                  |                               |                        |               | _                |         |         |            | <u> </u>   |  |
|                    | _                |                               |                        |               |                  |         |         |            |            |  |
|                    | _                |                               |                        |               | _                |         |         |            |            |  |
|                    | _                |                               |                        |               | _                |         |         |            |            |  |
|                    | -                |                               |                        |               | -1               |         |         |            |            |  |
|                    | _                |                               |                        |               |                  |         |         |            |            |  |
|                    | _                |                               |                        |               | -                |         |         |            |            |  |
|                    | -                |                               |                        |               | -1               |         | Solda   |            |            |  |
|                    | 1                |                               | (                      | 1             | D                |         | Joide 1 |            | 2          |  |

### B. Analyse sur l'UBR

À la différence de l'écran de disponibilité qui présente les soldes toujours à jour, l'écran d'analyse budgétaire permet de vérifier les soldes <u>pour une période, un intervalle déterminée</u>.

 Dans les paramètres « période civile » ou « période financière », pour un budget de type « Permanent » inscrire les années/mois civiles désirées et pour un budget de type « Annuel » inscrire les périodes financières désirées pour une année financière en particulier (l'intervalle de périodes doit être dans la même année).

| ¢, |                                        |                              |             |                         |                  |               |            |             | - 프 카 카 | K |
|----|----------------------------------------|------------------------------|-------------|-------------------------|------------------|---------------|------------|-------------|---------|---|
|    | UBR                                    | Titre                        | Responsable |                         | Solde            | Date de début | Date c Act | if Contrôle | Disp.   |   |
|    | 6002000                                | Infrastructures Projet 2 (P1 | 300000      | Directeur - Travaux put | -862.95          | 2016-01-01    |            |             |         | - |
| Γ  |                                        |                              |             |                         |                  |               |            |             |         |   |
| ſ  | 1                                      | ·                            |             |                         |                  | i i           |            |             |         |   |
| Ì  | 1                                      |                              |             | 1                       | 1                | i i           |            |             |         |   |
| Ì  | í l                                    | 1                            |             |                         | Í                | i i           |            |             |         |   |
| ľ  | í ———————————————————————————————————— |                              |             | 1                       | (                |               |            |             |         |   |
| h  | i                                      |                              |             |                         |                  |               |            |             |         |   |
| h  |                                        |                              |             |                         |                  |               |            |             |         |   |
| h  | <u></u>                                |                              |             |                         |                  |               |            |             |         |   |
| ŀ  |                                        |                              |             |                         |                  |               |            | _           |         |   |
| P  | <u> </u>                               |                              | L           |                         |                  | <u> </u>      |            |             |         | Ľ |
|    |                                        |                              |             |                         |                  |               |            |             |         |   |
|    | Nouvea                                 | u Ouvrir                     | Disponibili | té Analyse              | Enlève sélection | Sélection     | supp.      | Analyse spé | .c.     |   |

| 🗟 Analyse         | budgétaire par U  | BR [CB0005-0 | 0] - Ville du bonh | eur 200000000000  |               |              | ≍ ≚র×    |
|-------------------|-------------------|--------------|--------------------|-------------------|---------------|--------------|----------|
|                   |                   |              |                    |                   | Classe U      | IBR          |          |
| UBR               | 6002000           |              |                    |                   | Actif         | ☑.           |          |
| Titre             | Infrastructur     | es Projet 2  | (P130168)          | A                 | Compte        | Tous         | -        |
|                   |                   |              |                    |                   | Туре          | Annuel       | -        |
| Org.              |                   |              |                    |                   | Début         | 2016-01-     | 01       |
| Res.              | 300000            | Directeur -  | - Travaux pu       | blic              | Fin           |              |          |
| ⊂ Param<br>⊂ Anné | ètres<br>e Civile |              | Année Finar        | cière             | Indicateur    | de gestion   |          |
| De                |                   |              | De 2018-0          | 1                 | Disponibilité | des fonds    | <b>_</b> |
| à                 |                   |              | à 2018-0           | 8                 |               |              |          |
| -                 |                   |              | u _2010 0          | •                 |               |              | <b>1</b> |
| Dépense           | es Revenus        | Actifs       | Passifs            | Avoirs            |               |              |          |
|                   |                   |              | Diana              | sibilité de débui |               | 0.00         |          |
| Bud               | net initial       |              | Dispoi             |                   | 3.0/          | 17 880 00    |          |
| Bud               | not               |              |                    |                   | 3,64          | 7 880 00     |          |
| Pré               | encacement        |              |                    |                   | 0,00          | 06 593 16    | Q        |
| Eng               | agement           |              |                    |                   | 6             | 34 155 80    |          |
| Ráo               | I                 |              |                    |                   | 1             | 4 304 01     | Q        |
|                   |                   |              |                    |                   |               | 4,304.01     |          |
|                   |                   |              |                    |                   |               |              |          |
|                   |                   |              |                    |                   |               |              |          |
| Réserv            | ve de fonds       |              | 0.00 🔍             | Disponibilité     | 3,55          | 52,826.73    |          |
| Sous              | nature B          | udgétaire    | Employé            | Post              | e Déta        | il des trans | actions  |

1. Axes de consultation

L'analyse de l'UBR permet une consultation de la disponibilité similaire à la fonction Disponibilité avec les différences suivantes :

- Il est possible de consulter la disponibilité budgétaire par deux axes de visibilités additionnels, soit par sousnature et par détails des transactions.
- a. Détail par sous-nature

| 000<br>tructures Projet 2 (1<br>00 Directeur - 1<br>01<br>01<br>01<br>01<br>01<br>01<br>01<br>01<br>01<br>01<br>01<br>01<br>01           | P130168)<br>Fravaux public<br>Disponibilité<br>3,616,3 | Act<br>Compi<br>Typ<br>Débu<br>Fi<br>03.25 🏝 | tif 9.<br>te Tous<br>Annuel<br>ut 2016-01-01<br>in<br>Dépense<br>Disponibilité de débu | Période du<br>2018 - 01<br>Jusqu'au<br>2018 - 08<br>t 0.00 |                                                       |
|----------------------------------------------------------------------------------------------------|--------------------------------------------------------|----------------------------------------------|----------------------------------------------------------------------------------------|------------------------------------------------------------|-------------------------------------------------------|
| tructures Projet 2 (1<br>00 Directeur - 1<br>9<br>9<br>9<br>9<br>9<br>9<br>9<br>9<br>9<br>9<br>9<br>9<br>9<br>9<br>9<br>9<br>9<br>9<br>9 | P130168)<br>Fravaux public<br>Disponibilité<br>3,616,3 | Compi<br>Typ<br>Débu<br>Fi<br>03.25          | te Tous<br>Annuel<br>ut 2016-01-01<br>Dépense<br>Disponibilité de débu                 | 2018 - 01<br>Jusqu'au<br>2018 - 08<br>t 0.00               |                                                       |
| D0 Directeur - 1                                                                                                    | Fravaux public<br>Disponibilité<br>3,616,3             | Tyr<br>Débu<br>Fi<br>03.25                   | Annuel<br>ut 2016-01-01<br>Dépense<br>Disponibilité de débu                            | Jusqu'au<br>2018 - 08<br>t 0.00                            |                                                       |
| D0 Directeur - T<br>e<br>es<br>es                                                                                                    | Fravaux public<br>Disponibilité<br>3,616,3             | Débu<br>Fi<br>03.25                          | ut 2016-01-01<br>in Dépense<br>Disponibilité de débu                                   | 2018 - 08<br>t 0.00                                        |                                                       |
| 00  Directeur - 1<br>e<br>es<br>tion                                                                                                    | Disponibilité<br>3,616,3                               | 03.25                                        | Dépense<br>Disponibilité de débu                                                       | t 0.00                                                     |                                                       |
| es<br>tion                                                                                                    | Disponibilité<br>3,616,3                               | 03.25                                        | Dépense<br>Disponibilité de débu                                                       | t 0.00                                                     |                                                       |
| e<br>es<br>tion                                                                                                    | Disponibilité<br>3,616,3                               | 03.25                                        | Dépense<br>Disponibilité de débu                                                       | t 0.00                                                     |                                                       |
| le<br>es<br>tion                                                                                                    | Disponibilité<br>3,616,3                               | 03.25                                        | Disponibilité de débu<br>Budget initial                                                | it 0.00                                                    |                                                       |
| es<br>tion                                                                                                    | 3,616,3                                                | 03.25                                        | Budget initial                                                                         | 3 047 880 00                                               |                                                       |
| tion                                                                                                    | 1                                                      |                                              | Dudget millar                                                                          | 0,041,000.00                                               | R                                                     |
|                                                                                                    | -63,4                                                  | 76.52                                        | Budget                                                                                 | 3,657,880.00                                               | Q,                                                    |
|                                                                                                    |                                                        |                                              | Pré-engagement                                                                         | 9,999.75                                                   | Q,                                                    |
|                                                                                                    |                                                        |                                              | Engagement                                                                             | 17,485.99                                                  | Q                                                     |
|                                                                                                    |                                                        |                                              | Réel                                                                                   | 14,091.01                                                  | Q                                                     |
|                                                                                                    |                                                        |                                              |                                                                                        |                                                            | Q                                                     |
|                                                                                                    |                                                        |                                              |                                                                                        |                                                            | 9,                                                    |
| Disponibilité                                                                                                    | 3,552,8                                                | 26.73                                        | Disponibilit                                                                           | é 3,616,303.25                                             |                                                       |
|                                                                                                    |                                                        |                                              |                                                                                        |                                                            |                                                       |
|                                                                                                    | Disponibilité                                          | Disponibilité 3,552,8                        | Disponibilité 3,552,826.73                                                             | Disponibilité 3,552,826.73 Disponibilité                   | Disponibilité 3,552,826.73 Disponibilité 3,616,303.25 |

b. Détail des transactions

|                          |                              |                    |                 | 6002000    |   |
|--------------------------|------------------------------|--------------------|-----------------|------------|---|
| Date                     | Type de document             | Numéro de document | Type de montant | Montant    |   |
| 2 <mark>018-10-21</mark> | Réquisition comptoir         | 000015-000         | Réel            | 213.00     | Q |
| 2018-08-20               | Virement budgétaire          | 000127-000         | Budget          | -98,560.00 | Q |
| 2018-08-20               | Virement budgétaire          | 000127-000         | Budget initial  | -98,560.00 | Q |
| 2018-08-17               | Transfert fonds électronique | 0000027-000        | Réel            | 1,804.05   | Q |
| 2018-08-17               | Contrat avec engagement      | 000016-001         | Engagement      | 7,216.24   | Q |
| 2018-07-25               | Réquisition d'inventaire     | 000011-000         | Engagement      | 135.00     | Q |
| 2018-07-24               | Réquisition d'inventaire     | 000008-000         | Engagement      | 135.00     | Q |
| 2018-07-24               | Commande achat               | 000127-000         | Pré-engagement  | 9,999.75   | Q |
| 2018-07-24               | Commande achat               | 000126-000         | Engagement      | 25,927.67  | Q |
| 2018-07-24               | Commande achat               | 000129-000         | Engagement      | 0.00       | 0 |

# C. Analyse spécifique sur l'UBR

L'analyse spécifique permet de consulter la disponibilité budgétaire par fonds ou unité administrative.

| Sélection de l'UB | IR - Centralisé [CB0001-00] - Ville d | lu bonheur (DÉMO    | )             |              |                  |                   |        |       |            | 말 제   | ×   |
|-------------------|---------------------------------------|---------------------|---------------|--------------|------------------|-------------------|--------|-------|------------|-------|-----|
| UBR               | Titre                                 | Responsable         |               |              | Solde            | Date de début     | Date ( | Actif | Contrôle   | Disp. |     |
| 6002000           | Infrastructures Projet 2 (P1          | 300000 E            | Directeur - T | Travaux put  | -862.95          | 2016-01-01        |        |       |            |       | Ē   |
|                   |                                       |                     |               |              |                  |                   |        |       |            |       |     |
|                   |                                       |                     |               |              |                  |                   |        |       |            |       |     |
|                   | <u> </u>                              |                     |               |              |                  |                   |        |       |            |       | 122 |
|                   | ļ                                     |                     |               |              |                  |                   |        |       |            |       | 222 |
|                   | ]                                     |                     |               |              |                  |                   |        |       |            |       | 1   |
|                   |                                       |                     |               |              |                  |                   |        |       |            |       |     |
|                   |                                       |                     |               |              |                  |                   |        |       |            |       |     |
|                   |                                       |                     |               |              |                  |                   |        |       |            |       | _   |
| 1                 |                                       |                     |               | ],           |                  | ]]                | D      |       |            |       | C   |
| Nouvea            | u Ouvrir                              | Disponibilit        | é             | Analyse      | Enlève sélection | Sélection         | supp.  | A     | nalyse spé | ic.   |     |
|                   |                                       |                     |               |              |                  |                   |        |       |            |       |     |
|                   | Analyse spécifique                    | [CB0029-00] - Ville | e du bonheur  | 200000000000 |                  | 20000000000000000 | র ×ি   |       |            |       |     |
|                   |                                       |                     |               |              | Classe U         | BR                |        |       |            |       |     |
|                   | UBR 6002000                           | )                   |               |              | Actif            | 2.                |        |       |            |       |     |
|                   | Titre Infrastru                       | ctures Projet       | 2 (P13016     | 68)          | Comptes          | Tous              | •      |       |            |       |     |
|                   |                                       |                     |               |              | Туре             | Annuel            | -      |       |            |       |     |
|                   | Disp. 3,                              | 552,526.73          |               |              | Début            | 2016-01-01        |        |       |            |       |     |
|                   |                                       |                     |               |              | Fin              |                   |        |       |            |       |     |
|                   | Paramètres                            |                     |               |              |                  |                   |        |       |            |       |     |
|                   | Année financi                         | ère                 |               |              |                  |                   |        |       |            |       |     |
|                   | 2018                                  | *                   | Fond          | s 2          | Fonds d'invest   | issement          |        |       |            |       |     |
|                   |                                       |                     | Unité adr     | m            |                  |                   |        |       |            |       |     |
|                   |                                       |                     |               |              |                  |                   |        |       |            |       |     |
|                   |                                       |                     |               |              |                  |                   |        |       |            |       |     |
|                   |                                       |                     |               |              |                  | 6 <u>6</u>        |        |       |            |       |     |
|                   | Dépenses Reve                         | nus Actifs          | Passifs       | a Avoirs     |                  |                   |        |       |            |       |     |
|                   |                                       |                     |               |              |                  |                   |        |       |            |       |     |
|                   | Budget initial                        |                     |               |              | 3,04             | 17,880.00         |        |       |            |       |     |
|                   | Budget                                |                     |               |              | 3,6              | 57,880.00         |        |       |            |       |     |
|                   | Pré-engager                           | nent                |               |              |                  | 26,593.46 🖳       |        |       |            |       |     |
|                   | Engagement                            |                     |               |              | (                | 64,155.80 🔒       |        |       |            |       |     |
|                   | Réel                                  |                     |               |              |                  | 14,604.01 🗛       |        |       |            |       |     |
|                   |                                       |                     |               |              |                  | <u></u>           |        |       |            |       |     |
|                   |                                       |                     |               |              |                  | <u>Q</u>          |        |       |            |       |     |
|                   |                                       |                     |               |              |                  |                   |        |       |            |       |     |
|                   | Détail budgéta                        | ire                 |               |              |                  |                   |        |       |            |       |     |

1. Forage sur un type de montant via l'analyse spécifique

À la différence de la disponibilité et l'analyse budgétaire, le forage sur un type de montant ouvre ici sur la fenêtre de détail budgétaire <u>pour ce type de montant</u>.

| Détail t    | budgétaire [CB0030-00] - Ville d    | u bonheur (2000-200 |                                 |                                                         |                                              |                                |           |
|-------------|-------------------------------------|---------------------|---------------------------------|---------------------------------------------------------|----------------------------------------------|--------------------------------|-----------|
| JBR<br>Ttre | 6002000<br>Infrastructures Projet 2 | 2 (P130168)         | Cla<br>Ac<br>Comp<br>Tyı<br>Déb | sse UBR<br>tif ⊽.<br>te Tous<br>Annuel<br>ut 2016-01-01 | Paramètre<br>Fonds<br>2<br>Unité adm.<br>Pér | s<br>Investissement<br>iode du | Jusqu'au  |
|             |                                     |                     | F                               | in                                                      | 2018 - 01                                    | 2                              | 2018 - 13 |
| F           | Fonds                               | Compte              |                                 | Unité adm.                                              |                                              | Budget initial                 | Budget    |
| 2           | Investissement                      | 263900              | AUTRES MAT                      | 30000                                                   | Travaux public:                              | 0.0                            | 0.00      |
| 2           | Investissement                      | 264900              | AUTRES PIÈC                     | 30000                                                   | Travaux public:                              | 0.0                            | 0.00      |
| 2           | Investissement                      | 265100              | VÊTEMENTS                       | 30000                                                   | Travaux public:                              | 0.0                            | 0.00      |
| 2           | Investissement                      | 267900              | FOURNITURE                      | 30000                                                   | Travaux public:                              | 0.0                            | 0.00      |
| 2           | Investissement                      | 272200              | MOB., APPAR                     | 30000                                                   | Travaux public:                              | 0.0                            | 0.00      |
|             |                                     |                     |                                 |                                                         |                                              |                                |           |
|             |                                     |                     |                                 |                                                         |                                              |                                |           |

2. Détail budgétaire via l'analyse spécifique

À la différence de la disponibilité et l'analyse budgétaire, la fonction détail budgétaire de l'analyse spécifique ouvre sur la fenêtre de détail budgétaire pour <u>tous les types de montant</u> de l'UBR.

| Détail budgéta | aire [CB0030-00] - Ville d | u bonheur DOODOO |       | ********    |            | 2000 |                    |                |          |              | : . |
|----------------|----------------------------|------------------|-------|-------------|------------|------|--------------------|----------------|----------|--------------|-----|
| UBR 6002       | 2000                       |                  |       | Clas<br>Act | se UBR     |      | Paramètre<br>Fonds | S              |          |              |     |
| Titre Infra    | structures Projet 2        | 2 (P130168)      |       | Compt       | e Tous     |      | 2                  | Investissement |          |              |     |
|                |                            |                  |       | Тур         | e Annuel   |      | Unité adm.         |                |          |              |     |
|                |                            |                  |       | D (b)       | 2016 01 01 | -    |                    |                |          |              |     |
|                |                            |                  | Debu  | 2010-01-01  | -          | Péri | iode du            |                | Jusqu'au |              |     |
|                |                            |                  |       |             | n          |      | 2018 - 01          |                | 2018 -   | 13           |     |
|                |                            |                  |       |             |            |      |                    |                |          |              |     |
| Fonds          |                            | Compte           |       |             | Unité adm. |      |                    | Budget initial |          | Budget       |     |
| 2              | Investissement             | 263900           | AUTRE | S MATI      | 30000      | Tra  | avaux public:      | 3,047,880.     | 00       | 3,657,880.00 |     |
| 2              | Investissement             | 264900           | AUTRE | S PIÈC      | 30000      | Tra  | avaux public:      | 0.             | 00       | 0.00         | _   |
| 2              | Investissement             | 265100           | VÊTEN | 1ENTS I     | 30000      | Tra  | avaux public:      | 0.             | 00       | 0.00         |     |
| 2              | Investissement             | 267900           | FOUR  | ITURE       | 30000      | Tra  | avaux public:      | 0.             | 00       | 0.00         |     |
| 2              | Investissement             | 272200           | MOB., | APPAR       | 30000      | Tra  | avaux public:      | 0.             | 00       | 0.00         |     |
| 2              | Investissement             | 272300           | ÉQUIP | EMENT       | 30000      | Tra  | avaux public:      | 0.             | 00       | 0.00         |     |
|                |                            |                  |       |             |            |      |                    |                |          |              |     |
|                |                            |                  |       |             |            |      |                    |                |          |              |     |
|                |                            |                  |       |             |            |      |                    |                |          |              |     |
|                |                            |                  |       |             |            |      |                    |                |          |              |     |
| (4)            |                            |                  |       |             |            |      |                    |                |          |              | Þ   |

# D. Analyse sur l'élément de gestion

Il est également possible de faire une analyse budgétaire sur les éléments d'imputations supplémentaires.

| ᡖ Élément d'im | outation supplémentaire | 1 [MC0018-00] - Ville du bonheur (DÉMO) |                  |                |      |                         | ≚ ⊼ X    |
|----------------|-------------------------|-----------------------------------------|------------------|----------------|------|-------------------------|----------|
| Code           | Description             | Description abrégée                     | Date<br>de début | Date<br>de fin | Déf. | Indicateur de gestion   | Pourcen. |
| ACT001         | Activité 1              |                                         | 2018-01-01       |                |      | Disponibilité des fonds | 0.0000 🛋 |
|                |                         |                                         |                  |                |      |                         |          |
|                |                         |                                         |                  |                |      | -                       |          |
|                |                         |                                         |                  |                |      | ×                       |          |
|                |                         |                                         |                  |                |      | T                       |          |
| i i            | 1                       |                                         |                  |                |      | T                       |          |
| i i            | 1                       |                                         |                  |                |      | V                       |          |
| i i            | 1                       |                                         | í T              |                |      |                         |          |
|                | 1                       |                                         |                  |                |      |                         |          |
|                |                         |                                         |                  |                |      | T                       |          |
|                | <u> </u>                |                                         |                  |                |      |                         | D        |
| Analy          | se Compte l             | bloc                                    |                  |                |      |                         |          |

| analy | se budgétai | ire Éléme | nt 1 d'imputat | ion [CB001 | 0-01] - Dér | no finance et ir | ivestissemen | t 200000000  | :::::ड ज × |
|-------|-------------|-----------|----------------|------------|-------------|------------------|--------------|--------------|------------|
|       |             |           |                |            |             |                  | Financ       | ement        |            |
|       | Activité    | ACT0      | 001            |            |             |                  | Début        | t            |            |
|       | Titre       | Activit   | é 1            |            |             | <b>A</b>         | Fin          | 1            |            |
|       |             |           |                |            |             |                  | Élémer       | nt           |            |
|       |             |           |                |            |             |                  | Début        | 2018-01      | -01        |
|       |             |           |                |            |             | •                | Fin          | 1            |            |
|       | mètres      |           |                |            |             |                  |              |              |            |
| ⊂® Ar | nnée Civil  | e         |                | ⊂OAnné     | e Financi   | ère              | Indicat      | eur de gesti | on         |
| De    | 2011 Jan    | ivier     | _              | De         |             |                  | Disponi      | bilité       | -          |
| à     | 2026 Jan    | ivier     |                | à          |             |                  |              |              |            |
|       |             |           |                |            |             |                  |              |              | 1          |
| Déper | nses Re     | venus     | Actifs         | Passif     | s Avo       | pirs             |              |              |            |
|       |             |           |                |            |             |                  |              |              |            |
|       |             |           |                | D          | isponibili  | té de début      |              | 0.00         |            |
| Bu    | idget initi | al        |                |            |             |                  |              | 1,500.00     |            |
| Bu    | idget rev   | isé       |                |            |             |                  |              | 1,500.00     | <u>A</u>   |
| En    | igageme     | nt        |                |            |             |                  |              | 1,359.85     | <u>A</u>   |
|       |             |           |                |            |             |                  |              |              |            |
|       |             |           |                |            |             |                  |              |              | <u>Q</u>   |
|       |             |           |                |            |             |                  |              |              | <u>A</u>   |
|       |             | _         |                |            |             |                  |              |              |            |
| Rése  | erve de fo  | nds       |                |            | D           | isponibilité     |              | 140.15       | Q          |
|       |             |           |                |            |             |                  |              |              |            |
| Sous  | s-nature    | Uni       | ité adm.       | Compt      | e bloc      | Transactio       | ns E         | mployé       |            |

# IV. Outils d'analyse interactive

Outre les différents rapports disponibles dans le module (vous référer au cahier des rapports) et l'analyse ponctuelle d'UBR, différents outils d'analyse permettent la consultation des données budgétaires plus globale pouvant s'exporter dans Excel au besoin. Cette section présente ainsi chaque outil d'analyse du module.

## A. Écrans d'analyse interactive

### 1. Analyse – Gestion budgétaire [DB0050]

Cet écran permet d'effectuer une analyse budgétaire détaillée en fonction des critères de recherche établis par l'utilisateur. L'analyse permet de comparer les résultats courants avec le budget et le réel de l'année précédente.

| Période : De         | -                   | À                       |           |                          | Statut        | Actif    | -    | Type de budo | et Permanent |   |
|----------------------|---------------------|-------------------------|-----------|--------------------------|---------------|----------|------|--------------|--------------|---|
| UBR                  |                     |                         |           |                          | Niv. détail   | Compte I | oloc |              |              |   |
| Compte               | i i                 |                         |           |                          |               |          |      |              |              |   |
| CBS                  |                     |                         |           |                          | Resp. UBR     | <u> </u> |      |              |              |   |
| Unité adm.           |                     |                         |           |                          | Fonction      |          | _    |              |              |   |
| Fonds                |                     |                         |           |                          | atégorie UBR  | <u> </u> |      |              |              |   |
|                      |                     |                         |           | G                        | rp unité adm. |          |      |              |              |   |
|                      |                     |                         |           |                          | Sous nature   | -        |      |              |              |   |
|                      |                     |                         |           |                          |               |          |      |              | 0            | ŧ |
|                      |                     |                         |           |                          |               |          |      |              |              |   |
|                      |                     |                         |           |                          |               |          |      |              |              |   |
| Nature               | Code                | Descriptio              | on        | Réel                     |               |          |      |              |              |   |
| Nature<br>omptable ( | Code<br>Compte bloc | Descriptic<br>Compte bl | on<br>loc | Réel<br>année précédente | Budget ir     | iitial   | Bud  | jet Ge       | l budgétaire |   |
| Nature<br>omptable ( | Code<br>Compte bloc | Descriptic<br>Compte bl | on<br>loc | Réel<br>année précédente | Budget ir     | itial    | Bud  | jet Ge       | l budgétaire | 6 |
| Nature<br>omptable ( | Code<br>Compte bloc | Descriptic<br>Compte bl | on<br>loc | Réel<br>année précédente | Budget ir     | itial    | Bud  | jet Ge       | l budgétaire | 6 |
| Nature<br>omptable ( | Code<br>Compte bloc | Descriptic<br>Compte bl | on<br>loc | Réel<br>année précédente | Budget ir     | iitial   | Bud  | jet Ge       | l budgétaire |   |
| Nature<br>omptable ( | Code<br>Compte bloc | Descriptic<br>Compte bl | on<br>loc | Réel<br>année précédente | Budget ir     | itial    | Bud  | jet Ge       | l budgétaire |   |
| Nature<br>omptable ( | Code<br>Compte bloc | Descriptic<br>Compte bl | on<br>loc | Réel<br>année précédente | Budget ir     | iitial   | Budg | jet Ge       | l budgétaire |   |
| Nature<br>omptable ( | Code<br>Compte bloc | Descriptic<br>Compte bl | on<br>loc | Réel<br>année précédente | Budget ir     | iitial   | Bud  | jet Ge       | l budgétaire |   |
| Nature<br>omptable ( | Code<br>Compte bloc | Descriptic<br>Compte bl | on<br>loc | Réel<br>année précédente | Budget ir     | iitial   | Bud  | jet Ge       | l budgétaire |   |
| Nature<br>omptable ( | Code<br>Compte bloc | Descriptic<br>Compte bl | on<br>loc | Réel<br>année précédente | Budget ir     | iitial   | Bud  | let Ge       | l budgétaire |   |

| Nom du champ | Obl. | Commentaire                                                                                             |
|--------------|------|----------------------------------------------------------------------------------------------------|
| Période de   | Х    | Affiche la période de début de l'intervalle utilisé pour la recherche.                                  |
| Période à    | Х    | Affiche la période de fin de l'intervalle utilisé pour la recherche.                                    |
| UBR          |      | Affiche le numéro d'UBR utilisé comme critère pour préciser la<br>recherche                             |
| Compte       |      | Affiche le code identifiant le compte utilisé pour préciser la recherche.                               |
| CBS          |      | Affiche le code identifiant le CBS utilisé pour préciser la recherche.                                  |
| Unité adm.   |      | Affiche le code identifiant l'unité administrative utilisée pour préciser la recherche.                 |
| Fonds        |      | Affiche le code identifiant le fonds utilisé comme critère pour<br>effectuer la recherche.              |
| Statut       | Х    | Affiche le statut de l'UBR utilisé comme critère de sélection. Les options sont actif, inactif ou tous. |

| Nom du champ                       | Obl. | Commentaire                                                            |
|------------------------------------|------|------------------------------------------------------------------------|
| Type de budget                     | Х    | Affiche la description attribuée au type de budget utilisé comme       |
|                                    |      | critère de sélection des enregistrements. Les options sont Annuel et   |
|                                    |      | Permanent.                                                             |
| Niveau de détail                   | Х    | Affiche comment l'information est triée et présentée dans le rapport   |
|                                    |      | d'analyse. Les options sont :                                          |
|                                    |      | Compte bloc                                                            |
|                                    |      | Compte bloc / Compte                                                   |
|                                    |      | Compte bloc / Compte / UBR                                             |
|                                    |      | UBR / CBS / Compte bloc                                                |
|                                    |      | UBR / CBS / Compte bloc / compte                                       |
|                                    |      | UBR / CBS / Compte bloc / Compte / Pièce                               |
| Resp. UBR                          |      | Affiche le code identifiant le responsable d'UBR utilisé comme critère |
|                                    |      | de sélection des enregistrements inclus dans l'analyse.                |
| Fonction                           |      | Affiche le code identifiant une fonction universitaire utilisée comme  |
|                                    |      | critère de sélection des enregistrements inclus dans l'analyse.        |
| Catégorie d'UBR                    |      | Affiche le code identifiant la catégorie d'UBR utilisée comme critère  |
|                                    |      | de sélection des enregistrements inclus dans l'analyse.                |
| GRP unité adm.                     |      | Affiche le code identifiant le groupe d'unités administratives utilisé |
|                                    |      | comme critère de sélection des enregistrements inclus dans             |
|                                    |      | l'analyse.                                                             |
| Sous-nature                        |      | Affiche le code identifiant la sous-nature comptable utilisée comme    |
|                                    |      | critère de sélection des enregistrements inclus dans l'analyse.        |
| Bouton Réinitialiser               |      | La fonction Réinitialiser annule les paramètres de recherche saisis.   |
|                                    |      | Les résultats de la recherche sont aussi annulés.                      |
| Bouton Exécuter la recherche       |      | La fonction Exécuter la recherche produit une liste des                |
|                                    |      | enregistrements qui correspondent aux critères de recherche            |
|                                    |      | spécifiés.                                                             |
| Zone – Résultat de recherche       |      | Affiche les résultats de la recherche en fonction des                  |
|                                    |      | paramètres indiqués. Les colonnes de l'analyse s'ajustent              |
|                                    |      | en fonction du niveau de détail sélectionné dans les critères          |
|                                    |      | de recherche.                                                          |
| Jusqu'aux informations monetaires. |      | Affichent les informations liees a la requete en fonction du niveau    |
|                                    |      | de detail selectionne dans les parametres de recherche.                |
| Informations monétaires            |      | Les informations monétaires peuvent varier selon la configuration de   |
|                                    |      | chaque client.                                                         |
| Bouton Détail de la transaction    |      | La fonction Detail de la transaction Ce bouton permet d'ouvrir une     |
|                                    |      | fenêtre affichant le détail des transactions.                          |

### 2. Analyse – Suivi budgétaire [DB0051]

Cet écran permet d'effectuer le suivi budgétaire en fonction de paramètres de recherche spécifiques. L'analyse présente le solde au début de la période, ajoute le budget et le revenu de l'année courante et soustrait les engagements et le réel pour présenter le solde à la fin de période.

| critères de rech | erche    |      |   |          |             |               |        |                         |               |                        |   |
|------------------|----------|------|---|----------|-------------|---------------|--------|-------------------------|---------------|------------------------|---|
| Période : De     | -        | À    | N | lature [ | Dépense 🔽   | Statut        | Actif  | т ту                    | /pe de budget | Permanent              |   |
| UBR              |          |      |   |          | 3           | Niv. détail   | UBR    |                         |               |                        |   |
| Compte           |          |      |   |          | 3           | D             |        |                         |               |                        | _ |
| CBS              |          |      |   |          |             | Resp. UDR     |        |                         |               |                        | _ |
| Unité adm.       |          |      |   |          |             | Canation      |        |                         |               |                        | _ |
| Fonds            |          |      |   |          |             | Catágorio UBD |        |                         |               |                        | _ |
| egroup. CBS      |          |      |   |          |             | Grn unité adm | -      |                         |               |                        | _ |
|                  |          |      |   |          |             | Sous nature   |        |                         |               |                        | - |
|                  |          |      |   |          |             | 5003 1100010  | 1      |                         |               |                        |   |
|                  |          |      |   |          |             |               |        |                         |               |                        |   |
|                  |          |      |   |          |             |               | Consid | érer Année/Or           | g.            | 0                      |   |
|                  |          |      |   |          |             |               | Consid | érer Année/Or           | g.            |                        |   |
| Code IIBR        | Response | ble  |   |          | Solde début | Budget ji     | Consid | érer Année/Or<br>Budget | g.<br>Gel b   | udgétaire              |   |
| Code UBR         | Response | ible |   | 1        | Solde début | Budget in     | Consid | érer Année/Or<br>Budget | g.<br>Gel b   | udgétaire              |   |
| Code UBR         | Response | ible |   |          | Solde début | Budget in     | Consid | érer Année/Or<br>Budget | g.<br>Gel b   | <u>()</u><br>udgétaire |   |
| Code UBR         | Responsa | ible |   |          | Solde début | Budget in     | nitial | érer Année/Or<br>Budget | g.<br>Gel b   | Udgétaire              |   |
| Code UBR         | Response | ble  |   |          | Solde début | Budget in     | nitial | érer Année/Or<br>Budget | g.<br>Gel b   | <u>d</u><br>udgétaire  |   |
| Code UBR         | Responsa | ible |   |          | Solde début | Budget ii     | nitial | érer Année/Or<br>Budget | g.<br>Gel b   | udgétaire              |   |
| Code UBR         | Responsa | ble  |   |          | Solde début | Budget in     | nitial | érer Année/Or<br>Budget | g.<br>Gel b   | udgétaire              |   |
| Code UBR         | Responsa | ble  |   |          | Solde début | Budget in     | nitial | érer Année/Or<br>Budget | g.<br>Gel b   | udgétaire              |   |
| Code UBR         | Responsa | ible |   |          | Solde début | Budget in     | nitial | érer Année/Or<br>Budget | g.<br>Gel b   | udgétaire              |   |

| Nom du champ     | Obl. | Commentaire                                                              |
|------------------|------|--------------------------------------------------------------------------|
| Période de       | Х    | Affiche la période de début de l'intervalle à considérer pour la         |
|                  |      | selection des enregistrements à inclure dans l'analyse.                  |
| Période à        | X    | Affiche la période terminant l'intervalle à considérer pour la sélection |
|                  |      | des enregistrements à inclure dans l'analyse.                            |
| Nature comptable | X    | Affiche la description de la nature comptable des documents à            |
|                  |      | inclure dans l'analyse.                                                  |
| UBR              |      | Affiche le code identifiant l'UBR utilisée comme critère de sélection    |
|                  |      | des enregistrements à inclure dans l'analyse.                            |
| Compte           |      | Affiche le code identifiant le compte utilisé comme critère de           |
|                  |      | sélection des enregistrements à inclure dans l'analyse.                  |
| CBS              |      | Affiche le code identifiant le CBS utilisé comme critère de sélection    |
|                  |      | des enregistrements à inclure dans l'analyse.                            |
| Unité adm.       |      | Affiche le code identifiant l'unité administrative utilisée comme        |
|                  |      | critère de sélection des enregistrements à inclure dans l'analyse.       |
| Fonds            |      | Affiche le code identifiant le fonds utilisé comme critère de sélection  |
|                  |      | des enregistrements à inclure dans l'analyse.                            |
| Regroup. CBS     |      | Affiche le code identifiant le regroupement de CBS utilisé comme         |
|                  |      | critère de sélection des enregistrements à inclure dans l'analyse.       |
| Statut           | Х    | Affiche le code identifiant le statut de l'UBR utilisé comme critère de  |
|                  |      | sélection des enregistrements à inclure dans l'analyse. Les options      |
|                  |      | sont Actif, Inactif et Tous.                                             |
| Type de budget   | Х    | Affiche la description attribuée au type de budget utilisé comme         |
|                  |      | critère de sélection des enregistrements. Les options sont Annuel et     |
|                  |      | Permanent.                                                               |

| Nom du champ                       | Obl. | Commentaire                                                            |
|------------------------------------|------|------------------------------------------------------------------------|
| Niveau de détail                   | Х    | Affiche comment l'information est triée et présentée dans le rapport   |
|                                    |      | d'analyse. Les options sont :                                          |
|                                    |      | • UBR                                                                  |
|                                    |      | UBR / CBS                                                              |
|                                    |      | UBR / CBS / Compte bloc                                                |
|                                    |      | UBR / CBS / Compte bloc / Compte                                       |
|                                    |      | UBR / CBS / Compte bloc / Compte / Pièce                               |
| Responsable UBR                    |      | Affiche le code identifiant le responsable d'UBR utilisé comme critère |
|                                    |      | de sélection des enregistrements à inclure dans l'analyse.             |
| Organisme                          |      | Affiche le code identifiant l'organisme utilisé comme critère de       |
|                                    |      | sélection des enregistrements à inclure dans l'analyse,                |
| Fonction                           |      | Affiche le code identifiant la fonction universitaire utilisée comme   |
|                                    |      | critère de sélection des enregistrements à inclure dans l'analyse.     |
| Catégorie UBR                      |      | Affiche le code identifiant la catégorie d'UBR utilisée comme critère  |
|                                    |      | de sélection des enregistrements à inclure dans l'analyse.             |
| Grp. unité adm.                    |      | Affiche le code identifiant le groupe d'unités administratives utilisé |
|                                    |      | comme critère de sélection des enregistrements à inclure dans          |
|                                    |      | l'analyse.                                                             |
| Sous-nature                        |      | Affiche le code identifiant la sous-nature comptable utilisée comme    |
|                                    |      | critère de sélection des enregistrements à inclure dans l'analyse.     |
| Considérer année/org.              |      | Indique que les paramètres de l'année financière de l'organisme        |
|                                    |      | sont pris en compte pour faire l'analyse plutôt que l'année civile.    |
|                                    |      | Cette option est utilisée lorsque l'organisme a une année financière   |
|                                    |      | qui peut se terminer en mars ou en juin, entre autres.                 |
| Bouton Réinitialiser               |      | La fonction Réinitialiser annule les paramètres de recherche saisis.   |
|                                    |      | Les résultats de la recherche sont aussi annulés.                      |
| Bouton Exécuter la recherche       |      | La fonction Exécuter la recherche produit une liste des                |
|                                    |      | enregistrements qui correspondent aux critères de recherche            |
|                                    |      | spécifiés.                                                             |
| Zone – Résultat de recherche       |      | Affiche les résultats de la recherche en fonction des                  |
|                                    |      | paramètres établis. Les colonnes de l'analyse s'ajustent en            |
|                                    |      | fonction du niveau de détail sélectionné lors de                       |
|                                    |      | l'établissement des critères de recherche.                             |
| Jusqu'aux informations monétaires. |      | Ces champs affichent les informations liées à la requête en fonction   |
|                                    |      | du niveau de detail selectionne dans les parametres de recherche.      |
| Informations monétaires            |      | Les informations monétaires peuvent varier selon la configuration de   |
|                                    |      | chaque client.                                                         |
| Bouton Visualiser le détail de la  |      | La fonction Visualiser le détail de la transaction affiche les         |
| transaction                        |      | paramètres et informations de la transaction.                          |

### 3. État détaillé des disponibilités [DB0025]

Cet écran permet de prendre connaissance de l'état des disponibilités en fonction de critères de recherche établis par l'utilisateur. L'analyse permet de comparer les revenus et les dépenses en considérant les engagements et le réel de la période.

| es de lecherche |     |            |                    |              |        |        |               |           |            |
|-----------------|-----|------------|--------------------|--------------|--------|--------|---------------|-----------|------------|
| Période : De    |     | À          |                    | Statut       | Tous   | *      | Type de budg  | jet Perma | anent      |
| UBR             |     |            |                    | Niveau dét.  | Projet |        |               |           |            |
| Compte          |     |            | 1                  | ype d'octroi | Tous   | -      | Organisme a   | ccrédité  | Tous       |
| CBS             |     |            | <br>               | Projet       |        |        |               |           |            |
| Unité adm.      |     |            | <br>               | Organisme    | -      |        |               |           |            |
| Fonds           |     |            |                    | Apparenté    |        |        |               |           |            |
|                 |     |            |                    | Resp. UBR    |        |        |               |           |            |
|                 |     |            |                    | Groupe UNA   |        |        |               |           |            |
|                 |     |            | 1                  | Compte bloc  |        |        |               |           |            |
|                 |     |            |                    |              |        |        |               |           |            |
|                 |     |            |                    |              |        |        |               |           | 0          |
|                 |     |            |                    |              |        |        |               |           | 0          |
| Projet          | Di  | escription | Solde déb. revenus | Budget re    | evenus | Engage | ement revenus | Réel re   | 0<br>venus |
| Projet          | De  | escription | Solde déb. revenus | Budget re    | evenus | Engage | ement revenus | Réel re   | 0<br>venus |
| Projet          | Di  | escription | Solde déb. revenus | Budget re    | evenus | Engage | ement revenus | Réel re   | venus      |
| Projet          | De  | escription | Solde déb. revenus | Budget re    | evenus | Engage | ement revenus | Réel re   | venus      |
| Projet          | Di  | escription | Solde déb. revenus | Budget re    | evenus | Engage | ement revenus | Réel re   | venus      |
| Projet          | D ( | escription | Solde déb. revenus | Budget re    | evenus | Engage | ement revenus | Réel re   | venus      |
| Projet          | D ( | escription | Solde déb. revenus | Budget re    | evenus | Engage | ement revenus | Réel re   | venus      |
| Projet          | D ( | escription | Solde déb. revenus | Budget re    | evenus | Engage | ement revenus | Réel re   | venus      |

| Nom du champ         | Obl. | Commentaire                                                                |
|----------------------|------|----------------------------------------------------------------------------|
| Période: De          | Х    | Affiche la période de début de l'intervalle à considérer pour la           |
|                      |      | sélection des enregistrements à inclure dans l'analyse.                    |
| Période: A           | Х    | Affiche la période terminant l'intervalle à considérer pour la sélection   |
|                      |      | des enregistrements à inclure dans l'analyse.                              |
| UBR                  |      | Affiche le numéro identifiant l'UBR utilisée pour la sélection des         |
|                      |      | enregistrements à inclure dans l'analyse.                                  |
| Compte               |      | Affiche le code identifiant le compte utilisé pour la sélection des        |
|                      |      | enregistrements à inclure dans l'analyse.                                  |
| CBS                  |      | Affiche le code identifiant le CBS utilisé pour la sélection des           |
|                      |      | enregistrements à inclure dans l'analyse.                                  |
| Unité administrative |      | Affiche le code identifiant l'unité administrative utilisée pour la        |
|                      |      | sélection des enregistrements à inclure dans l'analyse.                    |
| Fonds (Fds)          | Х    | Affiche le code identifiant le fonds utilisé comme critère de sélection    |
|                      |      | des enregistrements à inclure dans l'analyse.                              |
| Statut               |      | Affiche le code identifiant le statut de l'UBR t à utiliser comme          |
|                      |      | critère de sélection des enregistrements à inclure dans l'analyse. Les     |
|                      |      | options sont Actif, Inactif et Tous.                                       |
| Type de budget       |      | Affiche la description attribuée au type de budget utilisé comme           |
|                      |      | critère de sélection des enregistrements. Les options sont Annuel et       |
|                      |      | Permanent.                                                                 |
| Niveau de détail     |      | Affiche comment l'information est triée et présentée dans le rapport       |
|                      |      | d'analyse. Les options sont :                                              |
|                      |      | Projet                                                                     |
|                      |      | Projet / Deman. Fin                                                        |
|                      |      | Projet / Deman. Fin / UBR                                                  |
|                      |      | Projet / Deman. Fin / UBR / Client                                         |
|                      |      | Projet / Deman. Fin / UBR / CBS                                            |
|                      |      | Projet / Deman. Fin / UBR / CBS / Compte bloc                              |
|                      |      | <ul> <li>Projet / Deman. Fin / UBR / CBS / Compte bloc / Compte</li> </ul> |

| Nom du champ                       | Obl. | Commentaire                                                              |
|------------------------------------|------|--------------------------------------------------------------------------|
| Type d'octroi                      |      | Affiche la description attribuée au mode de financement du projet.       |
|                                    |      | Les options sont Contrat, Subvention, Autres et Tous.                    |
| Organisme accrédité                |      | Affiche le statut de l'organisme pour être pris en compte dans           |
|                                    |      | l'analyse.                                                               |
| Projet                             |      | Affiche le code identifiant le projet utilisé comme critère de sélection |
|                                    |      | des enregistrements à inclure dans l'analyse.                            |
| Organisme                          |      | Affiche le code identifiant l'organisme utilisé pour la sélection des    |
|                                    |      | enregistrements à inclure dans l'analyse.                                |
| Apparenté                          |      | Affiche le code identifiant le type de fournisseur apparenté pour la     |
|                                    |      | sélection des enregistrements à inclure dans l'analyse.                  |
| Responsable UBR                    |      | Affiche le code identifiant le responsable de l'UBR utilisé pour la      |
|                                    |      | sélection des enregistrements à inclure dans l'analyse.                  |
| Groupe UNA                         |      | Affiche le code identifiant le groupe d'unités administratives utilisé   |
|                                    |      | comme critère de sélection des enregistrements à inclure dans            |
|                                    |      | l'analyse.                                                               |
| Compte bloc                        |      | Affiche le code identifiant le compte bloc utilisé comme critère de      |
|                                    |      | sélection des enregistrements inclus dans l'analyse.                     |
| Zone de résultat                   |      | Affiche les résultats de la recherche en fonction des                    |
|                                    |      | paramètres établis. Les colonnes de l'analyse s'ajustent en              |
|                                    |      | fonction du niveau de détail sélectionné lors de                         |
|                                    |      | l'établissement des critères de recherche.                               |
| Jusqu'aux informations monétaires. |      | Ces champs affichent les informations liées à la requête en fonction     |
|                                    |      | du niveau de détail sélectionné dans les paramètres de recherche.        |
| Informations monétaires            |      | Les informations monétaires peuvent varier selon la configuration de     |
|                                    |      | chaque client.                                                           |

### 4. État détaillé des disponibilités par UBR [DB0031]

Cet écran permet de prendre connaissance de l'état des disponibilités par UBR en fonction de critères de recherche établis par utilisateur. L'analyse permet de comparer les revenus et les dépenses en considérant les engagements et le réel de la période.

| eres de recherche |   | _ |           |                    |             |        |       |               | -               |          |
|-------------------|---|---|-----------|--------------------|-------------|--------|-------|---------------|-----------------|----------|
| Période : De      | - | À |           |                    | Statut      | Tous   | *     | Type de budge | et Permanent    |          |
| UBR               |   |   |           |                    | Niveau det. | UBR    |       |               |                 |          |
| Compte            |   |   |           |                    |             |        |       | Organisme ac  | crédité Tous    | 5        |
| CBS               |   |   |           |                    | Projet      |        |       |               |                 | _        |
| Unité adm.        |   |   |           |                    | Organiemo   | -      |       |               |                 |          |
| Fonds             |   |   |           |                    | Annorontó   | -      |       |               |                 |          |
|                   |   |   |           |                    | Poen LIBD   | -      | _     |               |                 | _        |
|                   |   |   |           |                    | Groupo UNA  | -      |       |               |                 |          |
|                   |   |   |           |                    | Comme blac  |        | _     |               |                 |          |
|                   |   |   |           |                    |             |        |       |               | 2               | 2        |
| Responsable       |   | N | lom resp. | Solde déb. revenus | s Budget r  | evenus | Engag | ement revenus | Z<br>Réel reven | 7]<br>us |
| Responsable       |   | N | lom resp. | Solde déb. revenus | s Budget n  | evenus | Engag | ement revenus | Réel reven      | 7]<br>us |
| Responsable       |   | N | lom resp. | Solde déb. revenus | s Budget ri | evenus | Engag | ement revenus | C<br>Réel reven | )<br>us  |
| Responsable       |   | N | lom resp. | Solde déb. revenus | s Budget n  | evenus | Engag | ement revenus | Céel reven      | 7<br>us  |
| Responsable       |   |   | lom resp. | Solde déb. revenus | s Budget m  | evenus | Engag | ement revenus | C. Réel reven   | 7<br>us  |
| Responsable       |   |   | lom resp. | Solde déb. revenus | s Budget m  | evenus | Engag | ement revenus | Réel reven      | )<br>us  |
| Responsable       |   |   | lom resp. | Solde déb. revenus | s Budget m  | evenus | Engag | ement revenus | Réel reven      | us       |

| Nom du champ         | Obl. | Commentaire                                                              |
|----------------------|------|--------------------------------------------------------------------------|
| Période : De         | Х    | Affiche la période de début de l'intervalle utilisé pour la recherche.   |
| Période A:           | Х    | Affiche la période terminant l'intervalle utilisé pour la recherche.     |
| UBR                  |      | Affiche le numéro identifiant l'UBR utilisée comme critère de            |
|                      |      | sélection des enregistrements inclus dans le rapport                     |
| Compte               |      | Affiche le code identifiant le compte utilisé comme critère de           |
|                      |      | sélection des enregistrements à inclure dans le rapport.                 |
| CBS                  |      | Affiche le code identifiant le CBS utilisé comme critère de sélection    |
|                      |      | des enregistrements à inclure dans le rapport.                           |
| Unité administrative |      | Affiche le code identifiant l'unité administrative utilisée comme        |
|                      |      | critère de sélection des enregistrements à inclure dans le rapport.      |
| Fonds (Fds)          | Х    | Affiche le code identifiant le fonds utilisé comme critère de sélection  |
|                      |      | des enregistrements à inclure dans le rapport.                           |
| Statut               | Х    | Affiche le statut de l'UBR utilisé comme critère de sélection des        |
|                      |      | enregistrements à inclure dans le rapport. Les options disponibles       |
|                      |      | sont Actif et Inactif.                                                   |
| Type de budget       | X    | Affiche la description du type de budget utilisé comme critère de        |
|                      |      | sélection des enregistrements à inclure dans la liste. Les options       |
|                      |      | disponibles sont Annuel et Permanent.                                    |
| Niveau de détail     | Х    | Affiche comment l'information est triée et présentée dans le rapport     |
|                      |      | d'analyse. Les options sont :                                            |
|                      |      | • UBR                                                                    |
|                      |      | UBR / CBS                                                                |
|                      |      | UBR / CBS / Compte bloc                                                  |
|                      |      | UBR / CBS / Compte bloc / Compte                                         |
| Organisme accrédité  |      | Affiche le statut de l'organisme pour être pris en compte dans le        |
|                      |      | rapport.                                                                 |
| Projet               |      | Affiche le code identifiant le projet utilisé comme critère de sélection |
|                      |      | des enregistrements à inclure dans le rapport.                           |

| Nom du champ                       | Obl. | Commentaire                                                            |
|------------------------------------|------|------------------------------------------------------------------------|
| Organisme                          |      | Affiche le code identifiant l'organisme utilisé comme critère de       |
|                                    |      | sélection des enregistrements à inclure dans le rapport.               |
| Apparenté                          |      | Affiche le code identifiant le type de fournisseur apparenté utilisé   |
|                                    |      | comme critère de sélection des enregistrements à inclure dans le       |
|                                    |      | rapport.                                                               |
| Responsable UBR                    |      | Affiche le code identifiant le responsable de l'UBR utilisé comme      |
|                                    |      | critère de sélection des enregistrements à inclure dans le rapport.    |
| Groupe UNA                         |      | Affiche le code identifiant le groupe d'unités administratives utilisé |
|                                    |      | comme critère de sélection des enregistrements à inclure dans le       |
|                                    |      | rapport.                                                               |
| Compte bloc                        |      | Affiche le code identifiant le compte bloc utilisé comme critère de    |
|                                    |      | sélection des enregistrements à inclure dans le rapport.               |
| Bouton Réinitialiser               |      | La fonction Réinitialiser annule les paramètres de recherche saisis.   |
|                                    |      | Les résultats de la recherche sont aussi annulés.                      |
| Bouton Exécuter la recherche       |      | La fonction Exécuter la recherche produit une liste des                |
|                                    |      | enregistrements qui correspondent aux critères de recherche            |
|                                    |      | spécifiés.                                                             |
| Zone – Résultat de recherche       |      | Affiche les résultats de la recherche en fonction des                  |
|                                    |      | paramètres établis. Les colonnes de l'analyse s'ajustent en            |
|                                    |      | fonction du niveau de détail sélectionné lors de                       |
|                                    |      | l'établissement des critères de recherche.                             |
| Jusqu'aux informations monetaires. |      | Ces champs presentent les informations liees a la requete en           |
|                                    |      | fonction du niveau de detail selectionne dans les paramètres de        |
|                                    |      | recherche.                                                             |
| Informations monétaires            |      | Les informations monétaires peuvent varier selon la configuration de   |
|                                    |      | chaque client.                                                         |

5. Analyse des CBS sur un UBR [DB0055]

Permet de consulter la liste des CBS des UBR.

| ut Actif | 0     |     |             |  |
|----------|-------|-----|-------------|--|
| UBR      | Titre | CBS | Description |  |
|          |       |     |             |  |
|          |       |     |             |  |
| Î        |       | 8   |             |  |
|          |       | R   |             |  |
|          |       | 8   |             |  |
| Î        |       |     |             |  |
| Î        |       | 9   |             |  |
|          |       | Q   |             |  |
|          |       |     |             |  |
|          |       |     |             |  |
|          |       |     |             |  |
|          |       |     |             |  |
|          |       |     |             |  |
|          |       |     |             |  |
|          |       |     |             |  |
|          |       |     |             |  |
|          |       |     |             |  |
|          |       |     |             |  |

| Nom du champ    | Commentaire                                                                   |
|-----------------|-------------------------------------------------------------------------------|
| Statut          | Critère permettant de préciser le statut des UBR que l'on souhaite consulter. |
| UBR             | Affiche le numéro de l'UBR                                                    |
| Titre           | Affiche le titre de l'UBR                                                     |
| Loupe de forage | Permet de forer à la fiche de l'UBR                                           |
| CBS             | Affiche le numéro de CBS de l'UBR                                             |
| Description     | Affiche la description du CBS                                                 |

# B. Écran d'analyse interactives spécifiques

### 1. Analyse détaillée des transactions [DB0026]

Cet écran permet une analyse détaillée par document des transactions. Il est possible d'exporter les résultats dans un fichier Excel et effectuer d'autres scénarios d'analyse.

Cet écran d'analyse s'utilise uniquement avec une organisation qui a mis en place le module projet de recherche.

| 🙀 Analyse détaillée des tr | ansactions (DB002 | 6-00] - Budgé | taire SOFE |              |   |             |             |     | ।<≝ त्र × |
|----------------------------|-------------------|---------------|------------|--------------|---|-------------|-------------|-----|-----------|
| Critères de recherch       | ie                |               |            |              |   |             |             |     |           |
| Période De                 | À                 |               | Code       | e de retenue |   |             |             |     |           |
| UBR                        |                   |               |            |              |   |             |             |     |           |
| Responsable                |                   |               |            |              |   |             |             |     |           |
| Organisme                  |                   |               |            |              |   |             |             | 0   |           |
| Projet                     |                   |               |            |              |   |             |             | (B) |           |
|                            |                   |               |            |              |   |             |             |     |           |
| UBR                        | Des               | cription      |            | Projet       |   | Description | Financement |     | Nom       |
|                            |                   |               |            |              |   |             |             |     |           |
|                            |                   |               |            |              |   |             |             |     | _         |
|                            |                   |               |            |              |   |             |             |     |           |
|                            |                   |               |            |              | 1 |             |             |     | _         |
|                            |                   |               |            |              | 1 |             |             | 1   | _         |
|                            |                   |               |            |              | 1 |             |             |     |           |
|                            |                   |               |            |              | 1 |             |             | 1   |           |
|                            |                   |               |            |              | 1 |             |             |     |           |
|                            |                   |               |            |              | 1 |             | <br>        |     | -8        |
|                            |                   |               |            |              | 1 |             | <br>        |     | -11       |
|                            |                   |               |            |              | 1 |             | <br>        | 1   | _         |
|                            |                   |               |            |              | 1 |             |             |     | _         |
|                            |                   |               |            |              | 1 |             |             |     | _         |
|                            |                   |               |            |              | 1 |             |             |     | _         |
|                            |                   |               |            |              | 1 |             | <br>-       | 1   |           |
|                            | 5. E              |               |            |              | 1 |             | 1           | 1   |           |

| Nom du champ                 | Obl. | Commentaire                                                              |
|------------------------------|------|--------------------------------------------------------------------------|
| Période: De                  | Х    | Affiche le code de la période de début de l'intervalle utilisé comme     |
|                              |      | critère de sélection des enregistrements à inclure dans l'analyse.       |
| Période: A                   | Х    | Affiche le code de la période terminant l'intervalle utilisé comme       |
|                              |      | critère de sélection des enregistrements à inclure dans l'analyse.       |
| Code de retenue              |      | Affiche le code de retenue utilisé comme critère de sélection pour       |
|                              |      | préciser la recherche.                                                   |
| UBR                          |      | Affiche le code de l'UBR utilisée comme critère de sélection des         |
|                              |      | enregistrements à inclure dans l'analyse.                                |
| Responsable                  |      | Affiche le code identifiant le responsable utilisé comme critère de      |
|                              |      | sélection des enregistrements à inclure dans l'analyse.                  |
| Organisme                    |      | Affiche le numéro identifiant l'organisme utilisé comme critère de       |
|                              |      | sélection des enregistrements à inclure dans l'analyse.                  |
| Projet                       |      | Affiche le code identifiant le projet utilisé comme critère de sélection |
|                              |      | des enregistrements à inclure dans l'analyse.                            |
| Bouton Réinitialiser         |      | La fonction Réinitialiser annule les paramètres de recherche saisis.     |
|                              |      | Les résultats de la recherche sont aussi annulés.                        |
| Bouton Exécuter la recherche |      | La fonction Exécuter la recherche produit une liste des                  |
|                              |      | enregistrements qui correspondent aux critères de recherche              |
|                              |      | spécifiés.                                                               |
| Zone – Résultat de recherche |      | Affiche les résultats de la recherche en fonction des                    |
|                              |      | paramètres sélectionnés.                                                 |
| UBR                          |      | Affiche le numéro de l'UBR auquel est imputée la transaction.            |
| Projet                       |      | Affiche le numéro du projet auquel est imputée la transaction.           |
| Financement                  |      | Affiche le numéro de la demande de financement qui alimente              |
|                              |      | l'UBR.                                                                   |
| Nom organisme                |      | Affiche le code et le nom de l'organisme qui finance l'UBR.              |
| CBS                          |      | Affiche le numéro du CBS auquel la transaction est imputée.              |
| Compte                       |      | Affiche le numéro du compte dans lequel le montant est imputé.           |

| Nom du champ              | Obl. | Commentaire                                                            |
|---------------------------|------|------------------------------------------------------------------------|
| Entité externe            |      | Affiche le code identifiant l'entité à laquelle la transaction est     |
|                           |      | rattachée.                                                             |
| Type de document          |      | Affiche le code lié au type de document d'affaires.                    |
| Document                  |      | Affiche le numéro séquentiel donné par le système identifiant la       |
|                           |      | pièce.                                                                 |
| Date document             |      | Affiche la date de création du document d'affaire.                     |
| Période                   |      | Affiche le code d'identification de la période comptable dans laquelle |
|                           |      | est inscrit le document.                                               |
| Numéro référence externe  |      | Affiche le numéro de la pièce justificative de la facture de l'entité  |
|                           |      | externe                                                                |
| Type de document référé   |      | Affiche le code lié au type de document d'affaire référé.              |
| Document référé           |      | Affiche le numéro du document référé s'il y a lieu.                    |
| Type de règlement         |      | Affiche le code lié au type de règlement.                              |
| Règlement                 |      | Affiche le numéro du règlement.                                        |
| Date du règlement         |      | Affiche la date d'inscription du règlement.                            |
| Description document      |      | Affiche la description du document d'affaire.                          |
| Montant engagement        |      | Affiche le montant engagé.                                             |
| Montant avant taxe        |      | Affiche le montant de la transaction avant les taxes dans la devise    |
|                           |      | du document.                                                           |
| Montant avant taxe can.   |      | Affiche le montant de la transaction avant les taxes en devise         |
|                           |      | canadienne.                                                            |
| Montant TPS               |      | Affiche le montant de TPS associe à la transaction.                    |
| Montant TVQ               |      | Affiche le montant de TVQ associé à la transaction.                    |
| Montant dépense brute     |      | Affiche le montant total de la transaction en devise du document,      |
|                           |      | soit le montant avant taxe + la TPS + la TVQ.                          |
| Montant dépense brut can. |      | Affiche le montant total de la transaction en devise canadienne, soit  |
|                           |      | le montant avant taxe + la TPS + la TVQ.                               |
| Montant remb. TPS         |      | Affiche le montant de remboursement de la TPS calculé par le           |
| Martart and T/O           |      | systeme pour la transaction.                                           |
| Montant remb. TVQ         |      | Affiche le montant de remboursement de la TVQ calcule par le           |
| Montant dénense notto     |      | Affiche le récultat de la dépense brute mains les remboursements       |
|                           |      | de taxes calculés.                                                     |
| Montant de retenue        |      | Affiche le montant retenu sur la transaction.                          |
|                           |      |                                                                        |

### 2. Analyse sommaire des transactions [DB0027]

Cet écran permet une analyse des transactions par projet. Il est possible d'exporter les résultats dans un fichier Excel et effectuer d'autres scénarios d'analyse.

Cet écran d'analyse s'utilise uniquement avec une organisation qui a mis en place le module projet de recherche.

| À           |             |                                                   |                                       |                                                                                                    |
|-------------|-------------|---------------------------------------------------|---------------------------------------|----------------------------------------------------------------------------------------------------|
| À           |             |                                                   |                                       |                                                                                                    |
|             |             |                                                   |                                       |                                                                                                    |
|             |             |                                                   |                                       |                                                                                                    |
|             |             |                                                   |                                       |                                                                                                    |
|             |             |                                                   |                                       |                                                                                                    |
|             |             |                                                   |                                       | 0                                                                                                    |
|             |             |                                                   |                                       |                                                                                                    |
|             |             |                                                   |                                       |                                                                                                    |
|             |             |                                                   |                                       |                                                                                                    |
| Description | Financement | Nom organisme                                     | UBR                                   | 1                                                                                                    |
|             |             |                                                   |                                       |                                                                                                    |
|             |             |                                                   |                                       |                                                                                                    |
|             |             |                                                   |                                       |                                                                                                    |
|             |             |                                                   |                                       |                                                                                                    |
|             |             |                                                   |                                       |                                                                                                    |
|             |             |                                                   |                                       |                                                                                                    |
|             |             |                                                   |                                       |                                                                                                    |
|             |             |                                                   |                                       |                                                                                                    |
|             |             |                                                   |                                       |                                                                                                    |
|             |             |                                                   |                                       |                                                                                                    |
|             |             |                                                   |                                       |                                                                                                    |
|             |             |                                                   |                                       |                                                                                                    |
|             |             |                                                   |                                       |                                                                                                    |
|             | Description | Description Financement  Description  Financement | Description Financement Nom organisme | Description     Financement     Nom organisme     UBR       Image: Image: Im |

| Nom du champ                 | Obl. | Commentaire                                                           |
|------------------------------|------|-----------------------------------------------------------------------|
| Période                      | Х    | Affiche les périodes de début et de fin de l'intervalle utilisé comme |
|                              |      | critère de sélection des enregistrements à inclure dans l'analyse. Ce |
|                              |      | champ est obligatoire.                                                |
| UBR                          |      | Affiche le numéro identifiant l'UBR utilisée comme critère de         |
|                              |      | sélection des enregistrements à inclure à l'analyse.                  |
| Responsable                  |      | Affiche le code identifiant le responsable utilisé comme critère de   |
|                              |      | sélection des enregistrements à inclure dans l'analyse.               |
| Organisme                    |      | Affiche le numéro identifiant l'organisme utilisé comme critère de    |
|                              |      | sélection des enregistrements à inclure dans l'analyse.               |
| Projet                       |      | Affiche le code de projet utilisé comme critère de sélection des      |
|                              |      | enregistrements à inclure dans l'analyse.                             |
| Financement                  |      | Affiche le code identifiant le financement utilisé comme critère de   |
|                              |      | sélection des enregistrements à inclure dans l'analyse.               |
| Bouton Réinitialiser         |      | La fonction Réinitialiser annule les paramètres de recherche saisis.  |
|                              |      | Les résultats de la recherche sont aussi annulés.                     |
| Bouton Exécuter la recherche |      | La fonction Exécuter la recherche produit une liste des               |
|                              |      | enregistrements qui correspondent aux critères de recherche           |
|                              |      | spécifiés.                                                            |
| Zone – Résultat de recherche |      | Affiche les résultats de la recherche en fonction des                 |
|                              |      | paramètres sélectionnés.                                              |
| Projet                       |      | Affiche le code de projet visé par l'analyse.                         |
| Description                  |      | Affiche la description du projet.                                     |
| Financement                  |      | Affiche le numéro de la demande de financement reliée au projet       |
|                              |      | identifié.                                                            |
| Nom organisme                |      | Affiche le nom de l'organisme qui finance le projet.                  |
| UBR                          |      | Affiche le code de l'UBR du projet identifié et visé par l'analyse.   |

| Nom du champ              | Obl. | Commentaire                                                                                                    |
|---------------------------|------|----------------------------------------------------------------------------------------------------|
| Description               |      | Affiche la description de l'UBR du projet identifié et visé par<br>l'analyse.                                                                    |
| CBS                       |      | Affiche le code du CBS visé par l'analyse.                                                                                                    |
| Description               |      | Affiche la description du CBS visé par l'analyse.                                                                                                |
| Regroupement CBS          |      | Affiche le code du regroupement CBS visé par l'analyse.                                                                                          |
| Description               |      | Affiche la description du regroupement CBS visé par l'analyse.                                                                                   |
| Montant budget initial    |      | Affiche le budget initial attribué.                                                                                                    |
| Montant budget révisé     |      | Affiche le budget révisé attribué.                                                                                                    |
| Montant contrat net       |      | Affiche le montant net du contrat (incluant les taxes) lié aux transactions visualisées.                                                         |
| Montant contrat brut      |      | Affiche le montant brut du contrat (excluant les taxes) lié aux transactions visualisées.                                                        |
| Montant avenant net       |      | Affiche le montant net de l'avenant (incluant les taxes) lié aux transactions visualisées.                                                       |
| Montant avenant brut      |      | Affiche le montant brut de l'avenant (excluant les taxes) lié aux transactions visualisées.                                                      |
| Montant avant taxe        |      | Affiche le total des montants avant taxes pour la période sélectionnée et l'imputation spécifiée.                                                |
| Montant TPS               |      | Affiche le total des montants de TPS pour la période sélectionnée et l'imputation spécifiée.                                                     |
| Montant TVQ               |      | Affiche le total des montants de TVQ pour la période sélectionnée et l'imputation spécifiée.                                                     |
| Montant dépenses brutes   |      | Affiche le total des montants incluant les taxes pour la période sélectionnée et l'imputation spécifiée.                                         |
| Montant remboursement TPS |      | Affiche le total des remboursements de TPS calculé par le système pour la période sélectionnée et l'imputation spécifiée.                        |
| Montant remboursement TVQ |      | Affiche le total des remboursements de TPS calculé par le système<br>pour la période sélectionnée et l'imputation spécifiée.                     |
| Montant dépense nette     |      | Affiche le résultat de la dépense brute moins les remboursements<br>de taxes calculés pour la période sélectionnée et l'imputation<br>spécifiée. |

3. Gestion budgétaire avec projet d'immobilisation [DB0053]

| estion budgét<br>Critères de re | taire avec projet d'<br>echerche |                   |              |                        |                |           |        |             |           |             |
|---------------------------------|----------------------------------|-------------------|--------------|------------------------|----------------|-----------|--------|-------------|-----------|-------------|
| Période : De                    | e                                | À                 |              |                        | Statut         | Actif     | 🔹 Тур  | e de budget | Permanent |             |
| UBF                             | R                                |                   |              |                        | Niv. détail    | Compte bl | )C     |             |           | -           |
| Compte                          | e                                |                   |              |                        | Resp. UBR      |           |        |             |           |             |
| CBS                             | S                                |                   |              |                        | Fonction       |           | _      |             |           |             |
| Unité adm                       | •                                |                   |              |                        | Catégorie UBR  |           |        |             |           |             |
| Fond                            | s                                | -                 |              |                        | Grp unité adm. |           |        |             |           |             |
| Proje                           | nt [                             |                   |              |                        | Sous nature    |           |        |             |           |             |
|                                 |                                  |                   |              |                        |                |           |        |             |           | 122         |
| Nature<br>comptable             | Code<br>Compte bloc              | Descrip<br>Compte | tion<br>bloc | Réel<br>année précéden | te Budget ir   | iitial    | Budget | Gel bu      | dgétaire  | <u>48</u>   |
| Nature<br>comptable             | Code<br>Compte bloc              | Descrip<br>Compte | tion<br>bloc | Réel<br>année précéden | te Budget ir   | iitial    | Budget | Gel bu      | dgétaire  |             |
| Nature<br>comptable             | Code<br>Compte bloc              | Descrip<br>Compte | tion<br>bloc | Réel<br>année précéden | te Budget ir   | iitial    | Budget | Gel bu      | dgétaire  |             |
| Nature<br>comptable             | Code<br>Compte bloc              | Descrip<br>Compte | tion<br>bloc | Réel<br>année précéden | te Budget ir   | itial     | Budget | Gel bu      | dgétaire  |             |
| Nature<br>comptable             | Code<br>Compte bloc              | Descrip<br>Compte | tion<br>bloc | Réel<br>année précéden | te Budget ir   | itial     | Budget | Gel bu      | dgétaire  |             |
| Nature<br>comptable             | Code<br>Compte bloc              | Descrip<br>Compte | tion<br>bloc | Réel<br>année précéden | te Budget ir   | itial     | Budget | Gel bu      | udgétaire |             |
| Nature<br>comptable             | Code<br>Compte bloc              | Descrip<br>Compte | tion<br>bloc | Réel<br>année précéden | te Budget ir   | iitial    | Budget | Gel bu      | dgétaire  |             |
| Nature<br>comptable             | Code<br>Compte bloc              | Descrip<br>Compte | tion<br>bloc | Réel<br>année précéden | te Budget ir   |           | Budget | Gel bu      | udgétaire |             |
| Nature<br>comptable             | Code<br>Compte bloc              | Descrip<br>Compte | tion<br>bloc | Réel<br>année précéden | te Budget ir   |           | Budget | Gel bu      | udgétaire | 50000000    |
| Nature<br>comptable             | Code<br>Compte bloc              | Descrip<br>Compte | tion<br>bloc | Réel<br>année prêcéden | te Budget ir   | itial     | Budget | Gel bu      | dgétaire  | 50000000000 |

| Nom du champ   | Type de paramètre | Commentaire                                                         |
|----------------|-------------------|---------------------------------------------------------------------|
| Période        | Obl. intervalle   | Affiche les périodes de début et de fin de l'intervalle utilisé     |
|                |                   | comme critère de sélection des enregistrements à inclure dans       |
|                |                   | l'analyse. Ce champ est obligatoire.                                |
| UBR            | Opt. unique       | Affiche le code de l'UBR du projet identifié et visé par l'analyse. |
| Compte         | Opt. unique       | Affiche le code du Compte visé par l'analyse.                       |
| CBS            | Opt. unique       | Affiche le code du CBS visé par l'analyse.                          |
| Unité adm.     | Opt. unique       | Affiche le code de l'Unité adm. visée par l'analyse.                |
| Fonds          | Opt. unique       | Affiche le code du Fonds visé par l'analyse.                        |
| Projet         | Opt. unique       | Affiche le code du Projet visé par l'analyse.                       |
| Statut         | Obl. unique       | Affiche la description du statut de l'UBR utilisé comme critère de  |
|                |                   | sélection des enregistrements à inclure dans le rapport. Les        |
|                |                   | options disponibles sont Actif et Inactif.                          |
| Type de budget | Obl. unique       | Affiche la description du type de budget utilisé comme critère de   |
|                |                   | sélection des enregistrements à inclure dans la liste. Les options  |
|                |                   | disponibles sont Annuel et Permanent.                               |
| Niv. détail    | Obl. unique       | Affiche comment l'information est triée et présentée dans le        |
|                |                   | rapport d'analyse. Les options sont :                               |
|                |                   | • UBR                                                               |
|                |                   | UBR / CBS                                                           |
|                |                   | UBR / CBS / Compte bloc                                             |
|                |                   | UBR / CBS / Compte bloc / Compte                                    |
| Resp. UBR      | Opt. unique       | Affiche le code identifiant le responsable de l'UBR utilisé comme   |
|                |                   | critère de sélection des enregistrements à inclure dans le          |
|                |                   | rapport.                                                            |
| Fonction       | Opt. unique       | Affiche le code identifiant une fonction universitaire utilisée     |
|                |                   | comme critère de sélection des enregistrements inclus dans          |
|                |                   | l'analyse.                                                          |

| Catégorie UBR                   | Opt. unique | Affiche le code identifiant la catégorie d'UBR utilisée comme<br>critère de sélection des enregistrements inclus dans l'analyse. |
|---------------------------------|-------------|----------------------------------------------------------------------------------------------------|
| Grp unité adm.                  | Opt. unique | Affiche le code identifiant le groupe d'unités administratives                                                                   |
|                                 |             | dans l'analyse.                                                                                                    |
| Sous-nature                     | Opt. unique | Affiche le code identifiant la sous-nature comptable utilisée                                                                    |
|                                 |             | comme critère de sélection des enregistrements inclus dans                                                                       |
|                                 |             | l'analyse.                                                                                                    |
| Bouton Réinitialiser les        |             | La fonction Réinitialiser annule les paramètres de recherche                                                                     |
| paramètres                      |             | saisis. Les résultats de la recherche sont aussi annulés.                                                                        |
| Bouton Exécuter la recherche    |             | La fonction Exécuter la recherche produit une liste des                                                                          |
|                                 |             | enregistrements qui correspondent aux critères de recherche                                                                      |
|                                 |             | spécifiés.                                                                                                    |
| Zone – Résultat de<br>recherche |             | Affiche les résultats de la recherche en fonction des<br>paramètres sélectionnés.                                                |

### 4. Consultation des engagements de paie par employé [DB0015]

Cet écran permet d'effectuer des recherches sur les engagements de paie par employé en fonction de l'UBR et de la période.

| ères de recherche |         |                 |                |                   |
|-------------------|---------|-----------------|----------------|-------------------|
| UBR<br>Période    |         |                 |                | R                 |
| Matricule         | Employé | No de référence | Montant engagé | Impact budgetaire |
|                   |         |                 |                |                   |
|                   |         |                 |                |                   |
|                   |         |                 |                |                   |
|                   |         |                 | <u></u>        |                   |
|                   |         |                 |                |                   |
|                   |         |                 |                |                   |
|                   |         |                 | <u>]</u>       |                   |
|                   |         |                 |                |                   |
|                   |         |                 | <u> </u>       | <u> </u>          |
|                   |         |                 |                |                   |
|                   |         |                 |                |                   |
|                   |         |                 | J              |                   |

| Nom du champ      | Commentaire                                                              |
|-------------------|--------------------------------------------------------------------------|
| UBR               | Indiquer le numéro de l'UBR pour laquelle nous souhaitons faire la       |
|                   | recherche.                                                               |
| Période           | Sélectionner la période sur laquelle nous souhaitons faire la recherche. |
| Bouton Rechercher | La fonction Exécuter la recherche produit une liste des enregistrements  |
|                   | qui correspondent aux critères de recherche spécifiés.                   |
| Matricule         | Affiche le numéro de matricule de l'employé.                             |
| Employé           | Affiche le nom de l'employé.                                             |

| No de référence | Affiche un numéro de référence externe à SOFE. |
|-----------------|------------------------------------------------|
| Montant engagé  | Affiche la valeur du montant engagé.           |

### 5. Consultation des engagements financiers [DB0012]

Cet écran permet de consulter le détail des engagements financiers.

| des engagements financiers | (DB0012-00) - Budgétaire Sofe 🥻 |                                                          | २०२०२०२०२०२२ 🗉 🛪 🗙                                                                                                    |
|----------------------------|---------------------------------|----------------------------------------------------------|----------------------------------------------------------------------------------------------------|
|                            | Message                         | État<br>Date de créa<br>Date de modifica                 | ation                                                                                                    |
|                            |                                 | Mnt engagé                                               | Impact hudaótaira                                                                                                    |
|                            |                                 | Historique état                                          | Impact financier                                                                                                    |
|                            |                                 |                                                          |                                                                                                    |
|                            | Montant engagé                  | Description                                              | Message                                                                                                    |
|                            |                                 |                                                          |                                                                                                    |
|                            | les engagements financiers      | tes engagements financiers (DB0012-00) - Budgétaire Sofe | les engagements financiers (DB0012-00) - Budgétaire Sofe<br>État<br>Date de cré:<br>Date de modific:<br>Mnt engagé<br>Disponibilité<br>Historique état<br>Montant engagé<br>Description |

| Nom du champ         | Obl. | Commentaire                                                                                                    |
|----------------------|------|----------------------------------------------------------------------------------------------------|
| Numéro               |      | Affiche le numéro séquentiel de l'engagement financier.                                                                                                    |
| Туре                 |      | Affiche le code et la description du type d'engagement financier généré.                                                                                               |
| Période              |      | Affiche la période comptable de l'engagement financier.                                                                                                    |
| Employé              |      | Affiche le code et le nom de l'employé visé par l'engagement si applicable.                                                                                            |
| Requérant            |      | Affiche le numéro et le nom du requérant de la transaction d'affaires.                                                                                                 |
| Description          |      | Affiche la description de l'engagement financier.                                                                                                    |
| Message              |      | Indique qu'une erreur est survenue lors du traitement de<br>l'engagement financier. La loupe permet de consulter le message<br>d'avertissement émis pour l'engagement. |
| État                 |      | Affiche l'étape du cycle d'événement atteinte par la pièce. En positionnant le curseur sur le champ, il est possible de voir quel est le prochain état.                |
| Date de création     |      | Affiche la date de création du document d'engagement.                                                                                                    |
| Date de modification |      | Affiche la date de la dernière mise à jour du montant d'engagement pour la période.                                                                                    |

| Mnt engagé               | Affiche le montant de l'engagement inscrit sur le document d'affaires.                                                                                                    |  |
|--------------------------|----------------------------------------------------------------------------------------------------|--|
| Bouton Disponibilité     | La fonction Disponibilité permet d'accéder à l'écran de l'analyse de<br>la disponibilité en temps réel.                                                                                                    |  |
| Bouton Historique état   | La fonction Historique état permet de voir l'historique des étapes du cycle d'événement de la pièce en cours. Cet écran de consultation est disponible dans toutes les transactions d'affaires de SOFE.                                                      |  |
| Bouton Impact budgétaire | La fonction Impact budgétaire affiche les impacts budgétaires sur la pièce en cours. Cet écran de consultation est disponible à partir de toutes les transactions d'affaires.                                                                                |  |
| Bouton Impact financier  | La fonction Impact financier affiche l'impact financier au grand livre<br>du document d'affaires sélectionné. L'impact financier est mis à jour<br>à la dernière étape du cycle. Cet écran est disponible à partir de<br>toutes les transactions d'affaires. |  |
| Onglet Ventilation       | Cet onglet permet de visualiser la ventilation<br>correspondante à l'engagement financier sélectionné                                                                                                    |  |
| Imputation               | Affiche les éléments de ventilation du montant engagé pour la ligne sélectionnée.                                                                                                    |  |
| Montant engagé           | Affiche le montant engagé pour la ligne d'imputation sélectionnée.                                                                                                    |  |
| Description              | Affiche la description correspondante à la ligne d'imputation sélectionnée.                                                                                                    |  |
| Message                  | La fonction Message affiche les détails de l'erreur survenue lors du traitement de l'engagement.                                                                                                    |  |

# V. Outils d'analyse Web (pour les gestionnaires)

Le portail gestionnaire permet un accès à des panoramas allégés d'écran permettant aux gestionnaires d'effectuer l'analyse budgétaire de ses UBR et l'approbation des transactions sur celles-ci.

À noter que le portail est normalement uniquement déployé aux utilisateurs en mode décentralisé. Ainsi, l'accès aux UBR est sécurisé de la même façon qu'elle est définie dans SOFE, soit par la sécurité d'accès des usagers.

| Unité de traitement              | Paramètres Stratégiques                                                                                                    | Commentaires                                                                                                    |
|----------------------------------|----------------------------------------------------------------------------------------------------|----------------------------------------------------------------------------------------------------|
| Analyse budgétaire - UBR         | <ul> <li>Année – mois (périodes<br/>comptables)</li> <li>Type d'UBR</li> <li>Nature de compte</li> <li>Statut</li> <li>Indicateur de gestion</li> <li>Catégorie d'UBR</li> </ul> | <ul> <li>Le tableau présente le détail budgétaire de tous les UBR (accessible à l'usager) dans un seul panorama d'écran ainsi qu'un grand total de toutes les colonnes.</li> <li>Utiliser le bouton pour avoir accès aux détails de la disponibilité sous forme de tarte.</li> <li>Il est possible de forer sur chacun des montants pour voir le détail des pièces composant ce montant.</li> <li>Il est possible de forer vers une analyse de l'UBR par sous-nature.</li> <li>Tous les écrans de détail sont accompagnés d'une tarte représentant graphiquement le détail des montants par type de pièce.</li> <li>L'analyse doit être effectuée pour la nature « Dépense » OU par « Revenus ».</li> <li>Chaque panorama d'écran peut être transféré dans Excel.</li> </ul> |
| Analyse budgétaire - Compte bloc | <ul> <li>Année – mois (périodes comptables)</li> <li>Indicateur de gestion</li> <li>Dépense/revenus</li> </ul>                                                                   | <ul> <li>Le tableau présente le total de tous les<br/>UBR par compte bloc.</li> <li>Il est possible de forer sur un compte<br/>bloc pour avoir le détail des montants<br/>par UBR pour ce compte bloc. Le<br/>panorama d'écran est le même que celui<br/>défini ici haut (analyse budgétaire –<br/>UBR)</li> </ul>                                                                                                    |
| Comparatif d'UBR                 | <ul> <li>UBR</li> <li>Année – mois (périodes comptables)</li> </ul>                                                                                                    | <ul> <li>Le tableau présente les différents types<br/>de montant pour les UBR à comparer.</li> </ul>                                                                                                    |

# A. Analyse budgétaire - UBR

|     | Ana        | lyse bud                                                                    | gétai           | re        |          |              |                                 |                    |                    |              |              |                   |               |
|-----|------------|-----------------------------------------------------------------------------|-----------------|-----------|----------|--------------|---------------------------------|--------------------|--------------------|--------------|--------------|-------------------|---------------|
| Du  | 2018 •     | 01 Janvier                                                                  | •               | Туре      | ď        | UBR          | O Tous O Annu                   | iel 🖲 Permanen     | t                  |              |              |                   |               |
| Au  | 2018 •     | 12 Décembre                                                                 | ▼ Nat           | ture du o | on<br>St | npte<br>atut | Dépenses     Dépenses     Actif | Revenus<br>Inactif |                    |              |              |                   |               |
| Ind | icateur de | gestion Disp                                                                | onibilité (     | des fonds | •        | Caté         | gorie - •                       | - Indean           |                    |              |              |                   |               |
| Ť   | Sélection  | d'UBR                                                                       |                 |           |          |              |                                 |                    |                    |              |              |                   |               |
| R   | echercher  |                                                                             |                 |           |          |              |                                 |                    |                    |              |              |                   |               |
|     | Périod     | es reteni                                                                   | ies             |           |          |              |                                 |                    |                    |              |              |                   |               |
| -   | Permanen   | t                                                                           | Ann             | uel       |          |              |                                 |                    |                    |              |              |                   |               |
| De  | 2018 01    | Janvier                                                                     | De 201          | 8 01      |          | Janvie       | er                              |                    |                    |              |              |                   |               |
| a   | 2018 12    | Decembre                                                                    |                 | a 12      |          | Decer        | mbre                            |                    |                    |              |              |                   |               |
|     | UBR 🛓      | Description                                                                 | Sous-<br>nature | Compte    |          | Date<br>de   | Budget initial                  | Budget             | Pré-<br>engagement | Engagement   | Réel         | Gel<br>budgétaire | Disponibilité |
| •   | 2016003    | Conception<br>:du 1er<br>septembre<br>au 31<br>octobre<br>2016              |                 |           | P        |              |                                 |                    |                    |              |              |                   | 0,00          |
| 4   | 2016004    | Réalisation :<br>du 1er<br>novembre<br>2016 au 28<br>février 2017           |                 |           | P        |              |                                 |                    |                    |              |              |                   | 0,00          |
| •   | 2016005    | Env Corr.<br>maj.<br>réseaux<br>d'aqueduc et<br>d'égouts                    |                 |           | P        |              |                                 |                    |                    |              |              |                   | 0,00          |
| 4   | 2018002    | Construction<br>d'un gym,<br>biblio., cours<br>école et<br>stat. Phase<br>1 |                 |           | P        |              | 32 730 500,00                   | 32 730 500,00      | 0,00               | 5 844 751,02 | 3 629 068,71 |                   | 23 256 680,27 |
|     |            | Solde                                                                       |                 |           |          |              |                                 |                    |                    |              |              |                   |               |

# **B.** Analyse budgétaire - Compte bloc

| Analyse budgétaire par compte bloc |                       |                |                  |                    |              |              |                   |               |
|------------------------------------|-----------------------|----------------|------------------|--------------------|--------------|--------------|-------------------|---------------|
| Du 2012 V                          | 01 Janvier 🔻          | Indicateur de  | gestion Disponib | ilité des fonds 🔻  | 🖲 Dépenses 🤇 | Revenus Rec  | chercher          |               |
| Au 2019 V                          | 03 Mars 🔹             |                |                  |                    |              |              |                   |               |
| Compte bloc                        | Description           | Budget initial | Budget           | Pré-<br>engagement | Engagement   | Réel         | Gel<br>budgétaire | Disponibilité |
| 000                                | Dépenses<br>générales | 32 730 500,00  | 32 733 196,00    | 0,00               | 6 734 612,71 | 2 545 718,71 |                   | 23 452 864,58 |
| 100                                | Salaire               |                |                  | 0,00               | 75,55        |              |                   | -75,55        |
| 200                                | Avantages<br>sociaux  |                |                  |                    |              |              |                   |               |
| 300                                | Frais communs         |                |                  |                    |              |              |                   |               |
| 400                                | Services              | 11 900,00      | 11 900,00        |                    |              | 11 900,00    |                   | 0,00          |
| 500                                | Locations             |                |                  |                    |              |              |                   |               |
| 600                                | Fournitures           | 1 160 000,00   | 1 165 780,00     | 787,40             | 0,00         | 1 165 780,00 |                   | -787,40       |
| 700                                | Construction          | 4 401 600,00   | 4 393 124,00     |                    | 0,00         | 103 124,00   |                   | 4 290 000,00  |
| 800                                | Intérêts              |                |                  |                    |              |              |                   |               |
| 900                                | Autres                |                |                  |                    |              |              |                   |               |
|                                    |                       | 38 304 000,00  | 38 304 000,00    | 787,40             | 6 734 688,26 | 3 826 522,71 | 0,00              | 27 742 001,63 |
| Exportation E                      | veel                  |                |                  |                    |              |              |                   |               |

# C. Comparatif d'UBR

# Comparatif d'UBR

Ajouter Rafraichir

| Montant             | Construction d'un gym, biblio.,<br>cours école et stat. Phase 1 | Conception           | du 1er septembre au 31<br>octobre 2016 | Réalisation          |  |
|---------------------|-----------------------------------------------------------------|----------------------|----------------------------------------|----------------------|--|
| UBR                 | 2018002                                                         | 2016003 🗐 😰          | 2016004 🔳 😰                            | 3100001 🗐 👔          |  |
| Date début          | 2018 🔻 01 Janvier 🔻                                             | 2018 T 01 Janvier T  | 2018 🔻 01 Janvier 🔻                    | 2018 🔻 01 Janvier 🔻  |  |
| Date fin            | 2018 T 12 Décembre T                                            | 2018 T 12 Décembre T | 2018 • 12 Décembre •                   | 2018 • 12 Décembre • |  |
| Disponibilité début | 0,00                                                            | 0,00                 | 0,00                                   | 1 083 500,00         |  |
| Budget initial      | 32 730 500,00                                                   | 0,00                 | 0,00                                   | 0,00                 |  |
| Budget              | 32 730 500,00                                                   | 0,00                 | 0,00                                   | 0,00                 |  |
| Pré-engagement      | 0,00                                                            | 0,00                 | 0,00                                   | 0,00                 |  |
| Engagement          | 5 844 751,02                                                    | 0,00                 | 0,00                                   | 0,00                 |  |
| Réel                | 3 629 068,71                                                    | 0,00                 | 0,00                                   | 0,00                 |  |
| Disponibilité       | 23 256 680,27                                                   | 0,00                 | 0,00                                   | 0,00                 |  |

Export Excel

# VI. Suggestion de listes et rapports à utiliser

Pour comprendre les différences entre les différents rapports de Détail des transaction, Suivi budgétaire et Gestion budgétaire

### A. Rapports non classés

#### 1. Conciliation des organismes [PR5016]

Le rapport présente par organisme, responsable d'UBR et numéro d'UBR, le montant du budget, des revenus applicables, du réel et calcule le solde de disponibilité. Le rapport utilise aussi le résultat des établissements de l'UBR (pour les projets Inter). Cette information permet de consolider les rapports d'établissements différents travaillant sur le même projet.

#### Ce rapport s'utilise uniquement par une organisation ayant implanté le module Projet de recherche.

| New du traitement Concil | onciliation dos organismos IPP5016 001 |                           |  |  |  |  |  |
|--------------------------|----------------------------------------|---------------------------|--|--|--|--|--|
| Nom du traitement CUIICI | onclitation des organismes (PR5016-00) |                           |  |  |  |  |  |
| Imprimante (Exago        | n Lexmark 1640                         | Notification par courriel |  |  |  |  |  |
| amètre                   |                                        |                           |  |  |  |  |  |
| escription               | Valeur                                 |                           |  |  |  |  |  |
| Période (intervalle)     |                                        |                           |  |  |  |  |  |
| Regroupé par             |                                        |                           |  |  |  |  |  |
| Résultat étab.           |                                        |                           |  |  |  |  |  |
| Projet inter étab.       |                                        |                           |  |  |  |  |  |
| Numéro de fonds          |                                        |                           |  |  |  |  |  |
| Fonction                 |                                        |                           |  |  |  |  |  |
| Jnité budgétaire         |                                        |                           |  |  |  |  |  |
| Date de fin UBR          |                                        |                           |  |  |  |  |  |
| Jnité adm. mand.         |                                        |                           |  |  |  |  |  |
| Numéro d'organisme       |                                        |                           |  |  |  |  |  |
| ⊃rogramme                |                                        |                           |  |  |  |  |  |
| Sauf programme           |                                        |                           |  |  |  |  |  |
| Établissement            |                                        |                           |  |  |  |  |  |
| Code de projet           |                                        |                           |  |  |  |  |  |
| Type de financement      |                                        |                           |  |  |  |  |  |

| Nom du champ         | Type de<br>paramètre | Commentaire                                                                                                    |
|----------------------|----------------------|----------------------------------------------------------------------------------------------------|
| Période (intervalle) | Opt. intervalle      | Permet de faire la sélection pour un intervalle de périodes.                                                                                                    |
| Regroupé par         | Obl. unique          | Affiche la description du paramètre utilisé pour regrouper les<br>résultats. Les options sont :<br>3- Organisme / projet<br>5- Projet principal<br>6- Organisme / Projet principal |
| Résultat étab.       | Obl. unique          | Affiche les résultats en fonction du code de l'établissement.                                                                                                    |

|                      | Type de       |                                                                        |
|----------------------|---------------|------------------------------------------------------------------------|
| Nom du champ         | paramètre     | Commentaire                                                            |
| Projet inter étab.   | Opt. unique   | Permet d'indiquer si les projets de partenariats entre                 |
|                      |               | établissements sont à inclure dans le rapport.                         |
| Numéro de fonds      | Opt. multiple | Affiche le code identifiant le fonds utilisé comme critère de          |
|                      |               | sélection des enregistrements inclus dans le rapport.                  |
| Fonction             | Opt. multiple | Affiche le code identifiant la fonction universitaire utilisée comme   |
|                      |               | critère de sélection des enregistrements inclus dans le rapport.       |
| Unité budgétaire     | Opt. multiple | Affiche le code identifiant l'unité budgétaire utilisée comme critère  |
|                      |               | de sélection des enregistrements inclus dans le rapport.               |
| Date de fin UBR      | Opt. multiple | Affiche la date de fin d'unité budgétaire utilisée comme critère de    |
|                      |               | sélection des enregistrements inclus dans le rapport.                  |
| Unité adm. mand.     | Opt. multiple | Affiche le code identifiant l'unité administrative mandataire utilisée |
|                      |               | comme critère de sélection des enregistrements inclus dans le          |
|                      |               | rapport.                                                               |
| Numéro d'organisme   | Opt. multiple | Affiche le code d'organisme utilisé pour sélectionner les              |
|                      |               | enregistrements à inclure dans le rapport.                             |
| Programme            | Opt. multiple | Affiche le code identifiant le programme utilisé comme critère de      |
|                      |               | sélection des enregistrements inclus dans le rapport.                  |
| Sauf programme       | Opt. multiple | Permet d'exclure du rapport les enregistrements liés aux               |
|                      |               | programmes spécifiés.                                                  |
| Établissement        | Opt. multiple | Affiche le code de l'établissement utilisé pour sélectionner les       |
|                      |               | enregistrements à inclure dans le rapport.                             |
| Code de projet       | Opt. multiple | Affiche le code identifiant le projet utilisé pour sélectionner les    |
|                      |               | enregistrements à inclure dans le rapport.                             |
| Type de financement  | Opt. multiple | Affiche le code identifiant le type de financement utilisé pour        |
|                      |               | sélectionner les enregistrements à inclure dans le rapport.            |
| Sauf type finan.     | Opt. multiple | Permet d'exclure du rapport les enregistrements liés aux types de      |
|                      |               | financement spécifiés.                                                 |
| Mois de fermeture    | Opt. unique   | Affiche le mois de fermeture de l'organisme du projet utilisé pour     |
|                      |               | sélectionner les enregistrements à inclure dans le rapport.            |
| Centre recherche ext | Opt. multiple | Affiche le code identifiant le centre de recherche externe utilisé     |
|                      |               | pour sélectionner les enregistrements à inclure dans le rapport.       |
| Centre recherche int | Opt. multiple | Affiche le code identifiant le centre de recherche de l'établissement  |
|                      |               | utilisé pour sélectionner les enregistrements à inclure dans le        |
|                      |               | rapport.                                                               |
| Solde minimum        | Opt. unique   | Affiche le solde minimal à respecter par les enregistrements pour      |
|                      |               | qu'ils soient inclus dans le rapport.                                  |

### 2. Rapport des budgets comparatifs [DB5073]

Ce rapport permet de comparer les budgets selon l'année demandée en paramètre par rapport au budget de l'année précédente.

| Lancement de traitement [GS | 0090-00] - Budgétaire Sofe                    | 도기  |  |  |  |  |  |
|-----------------------------|-----------------------------------------------|-----|--|--|--|--|--|
| aasintian du lanaamant      | Pappart des hudgets comparatifs               |     |  |  |  |  |  |
| escription du lancement     | Capport des budgets comparatifs               |     |  |  |  |  |  |
| Nom du traitement           |                                               |     |  |  |  |  |  |
| Imprimante                  | Exagon Lexmark T640 Notification par courriel |     |  |  |  |  |  |
| Paramètre                   |                                               |     |  |  |  |  |  |
| Description                 | Valeur                                        |     |  |  |  |  |  |
| Année                       |                                               |     |  |  |  |  |  |
| Numéro de fonds             |                                               |     |  |  |  |  |  |
| Responsable                 |                                               |     |  |  |  |  |  |
| Statut de l'UBR             |                                               |     |  |  |  |  |  |
| Unité budgétaire            |                                               |     |  |  |  |  |  |
| U. adm. (intervalle)        |                                               |     |  |  |  |  |  |
| Présenté par                |                                               |     |  |  |  |  |  |
|                             |                                               |     |  |  |  |  |  |
|                             |                                               | - 2 |  |  |  |  |  |
|                             |                                               | _   |  |  |  |  |  |
|                             |                                               | _   |  |  |  |  |  |
|                             |                                               | -   |  |  |  |  |  |
|                             |                                               | -   |  |  |  |  |  |
|                             |                                               | -1  |  |  |  |  |  |
|                             |                                               |     |  |  |  |  |  |
| Infos traitement            | Sauvegarder cette requête 📃 Ok Annuler        |     |  |  |  |  |  |

|                      | Type de         |                                                                       |
|----------------------|-----------------|-----------------------------------------------------------------------|
| Nom du champ         | paramètre       | Commentaire                                                           |
| Année                | Obl. unique     | Affiche le code identifiant l'année utilisée comme critère de         |
|                      |                 | sélection des enregistrements à inclure dans le rapport.              |
| Numéro de fonds      | Obl. unique     | Affiche le code identifiant le fonds utilisé comme critère de         |
|                      |                 | sélection des enregistrements à inclure dans le rapport.              |
| Responsable          | Opt. multiple   | Affiche le code identifiant le responsable utilisé comme critère de   |
|                      |                 | sélection des enregistrements à inclure dans le rapport.              |
| Statut de l'UBR      | Opt. unique     | Affiche le code identifiant le statut d'UBR utilisé comme critère de  |
|                      |                 | sélection des enregistrements à inclure dans le rapport.              |
| Unité budgétaire     | Opt. multiple   | Affiche le code identifiant l'unité budgétaire utilisée comme critère |
|                      |                 | de sélection des enregistrements à inclure dans le rapport.           |
| U. adm. (intervalle) | Opt. intervalle | Affiche le code identifiant les unités administratives débutant et    |
|                      |                 | terminant l'intervalle utilisé comme critère de sélection des         |
|                      |                 | enregistrements à inclure dans le rapport.                            |
| Présenté par         | Obl. unique     | Permet de déterminer l'ordre de présentation des résultats.           |
|                      |                 | 1 – Unité adm/UBR/CBS/Sous-nature                                     |
|                      |                 | 2 – Unité adm/UBR/Sous-nature                                         |
|                      |                 | 3 – Unité adm/Sous-nature                                             |
|                      |                 | 4 – Sous-nature                                                       |
|                      |                 | 5 – Unité administrative                                              |

3. Suivi des revenus – activités de fonctionnement [DB5101]

| cription du lancement   | uivi des revenus - activités de fonctionnement |                           |  |  |  |  |  |
|-------------------------|------------------------------------------------|---------------------------|--|--|--|--|--|
| Imprimante              | Exagon Lexmark T640                            | Notification par courriel |  |  |  |  |  |
| aramètre<br>Description | Valour                                         |                           |  |  |  |  |  |
| Dériodo compteblo       | Valeur                                         | <u> </u>                  |  |  |  |  |  |
| Sommarisation           |                                                |                           |  |  |  |  |  |
| Compte de revenu        |                                                |                           |  |  |  |  |  |
|                         |                                                |                           |  |  |  |  |  |
|                         |                                                |                           |  |  |  |  |  |
|                         |                                                |                           |  |  |  |  |  |
|                         |                                                |                           |  |  |  |  |  |
|                         |                                                |                           |  |  |  |  |  |
|                         |                                                |                           |  |  |  |  |  |
|                         |                                                |                           |  |  |  |  |  |
|                         |                                                |                           |  |  |  |  |  |
|                         |                                                |                           |  |  |  |  |  |
|                         |                                                |                           |  |  |  |  |  |
|                         |                                                |                           |  |  |  |  |  |
|                         |                                                |                           |  |  |  |  |  |
|                         |                                                |                           |  |  |  |  |  |

| Nom du champ      | Type de<br>paramètre | Commentaire                                                                                                    |
|-------------------|----------------------|----------------------------------------------------------------------------------------------------|
| Période comptable | Obl. unique          | Affiche le code identifiant les périodes de début et de fin de<br>l'intervalle utilisé comme critère de sélection des<br>enregistrements à inclure dans le rapport. |
| Sommarisation     | Obl. unique          |                                                                                                    |
| Compte de revenu  | Opt. multiple        |                                                                                                    |

4. Suivi des dépenses par UBR – activités de fonctionnement [DB5102]

| 崣 Lancement de traitement (GS | (0090-00) - Budgétaire Sc | ofe Contractor contractor                                             | *****************         | ०००००० ≝ <b>न</b> ×े |
|-------------------------------|---------------------------|-----------------------------------------------------------------------|---------------------------|----------------------|
| Description du lancement      | Suivi des dépense         | s par LIBR - activités (                                              | de fonctionnement         | _                    |
| Nom du traitement             | Suivi des dépense         | Suivi des dépenses par LIBR - activités de fonctionnement (DB5102-00) |                           |                      |
| Imprimante                    | Exagon Lexmark T          | 640                                                                   |                           |                      |
|                               | 12xagon 2oxinanti         | ,                                                                     | Notification par courriel |                      |
| Parametre                     |                           |                                                                       |                           |                      |
| Description                   |                           | Valeur                                                                |                           |                      |
| Période comptable             |                           |                                                                       |                           |                      |
| Numéro d'unité adm            |                           |                                                                       |                           |                      |
| Compte de dépense             | e                         |                                                                       |                           |                      |
| Inclure Eng. Dépens           | e                         | N                                                                     |                           |                      |
|                               |                           |                                                                       |                           |                      |
|                               |                           |                                                                       |                           |                      |
|                               |                           |                                                                       |                           |                      |
|                               |                           |                                                                       |                           |                      |
|                               |                           |                                                                       |                           |                      |
|                               |                           |                                                                       |                           |                      |
|                               |                           |                                                                       |                           |                      |
|                               |                           |                                                                       |                           |                      |
|                               |                           |                                                                       |                           |                      |
|                               |                           |                                                                       |                           |                      |
|                               |                           |                                                                       |                           |                      |
|                               |                           | I                                                                     |                           |                      |
| Infos traitement              | Sauve                     | garder cette requête 🗌                                                | Ok Annule                 | r                    |

| Nom du champ         | Type de<br>paramètre | Commentaire                                                                                                    |
|----------------------|----------------------|----------------------------------------------------------------------------------------------------|
| Période comptable    | Obl. unique          | Affiche le code identifiant les périodes de début et de fin de<br>l'intervalle utilisé comme critère de sélection des<br>enregistrements à inclure dans le rapport. |
| Numéro d'unité adm.  | Opt. unique          | Affiche le code identifiant l'unité administrative utilisé comme<br>critère de sélection des enregistrements à inclure dans le<br>rapport.                          |
| Compte de dépense    | Opt. multiple        | Affiche le code identifiant le compte de dépense utilisé comme<br>critère de sélection des enregistrements à inclure dans le<br>rapport.                            |
| Inclure eng. dépense | Obl. O/N             |                                                                                                    |

5. Suivi des dépenses par objet – activités de fonctionnement [DB5103]

| Lancement de traitement (GS | 0090-00] - Budgétaire Sc                                   | ofe Sciencesciencescience                                              |                           | ःः ≚ ज × |
|-----------------------------|------------------------------------------------------------|------------------------------------------------------------------------|---------------------------|----------|
| Description du lancement    | Suivi des dépenses par objet - activités de fonctionnement |                                                                        |                           |          |
| Nom du traitement           | Suivi des dépense                                          | Suivi des dépenses par objet - activités de fonctionnement [DB5103-00] |                           |          |
| Imprimante                  | Exagon Lexmark T                                           | 640                                                                    | Notification par courriel |          |
| Paramètre                   |                                                            |                                                                        |                           |          |
| Description                 |                                                            | Valeur                                                                 |                           |          |
| Période comptable           |                                                            |                                                                        |                           |          |
| Numéro d'unité adm          |                                                            |                                                                        |                           |          |
| Compte de dépense           | 9                                                          |                                                                        |                           |          |
| Inclure Eng. Dépens         | e                                                          | N                                                                      |                           |          |
|                             |                                                            |                                                                        |                           |          |
|                             |                                                            |                                                                        |                           |          |
|                             |                                                            |                                                                        |                           |          |
|                             |                                                            |                                                                        |                           |          |
|                             |                                                            |                                                                        |                           |          |
|                             |                                                            |                                                                        |                           |          |
|                             |                                                            |                                                                        |                           |          |
|                             |                                                            |                                                                        |                           |          |
|                             |                                                            |                                                                        |                           |          |
|                             |                                                            |                                                                        |                           |          |
|                             |                                                            |                                                                        |                           |          |
| Infos traitement            | Sauve                                                      | garder cette requête 🗌                                                 | Ok Annuler                |          |

| Nom du champ         | Type de<br>paramètre | Commentaire                                                                                                    |
|----------------------|----------------------|----------------------------------------------------------------------------------------------------|
| Période comptable    | Obl. unique          | Affiche le code identifiant les périodes de début et de fin de<br>l'intervalle utilisé comme critère de sélection des<br>enregistrements à inclure dans le rapport. |
| Numéro d'unité adm.  | Opt. unique          | Affiche le code identifiant l'unité administrative utilisé comme<br>critère de sélection des enregistrements à inclure dans le<br>rapport.                          |
| Compte de dépense    | Opt. multiple        | Affiche le code identifiant le compte de dépense utilisé comme<br>critère de sélection des enregistrements à inclure dans le<br>rapport.                            |
| Inclure eng. dépense | Obl. O/N             |                                                                                                    |

6. Suivi des dépenses par obj. dét. par UBR-activité de fonct.

| Lancement de traitement [GSI | 0090-00] - Budgétaire Sc | sofe 50000000000000000000000000000000                   |
|------------------------------|--------------------------|---------------------------------------------------------|
| escription du lancement      | Suivi des dépense        | es par obj. dét. par UBR-activité de fonct.             |
| Nom du traitement            | Suivi des dépense        | es par obj. dét. par UBR-activité de fonct. [DB5104-00] |
| Imprimante                   | Exagon Lexmark T         | T640 Notification par courriel                          |
| Paramètre                    |                          |                                                         |
| Description                  |                          | Valeur                                                  |
| Période comptable            |                          |                                                         |
| Numéro d'unité adm.          |                          |                                                         |
| Compte de dépense            | l                        |                                                         |
| UBR annuel                   |                          |                                                         |
| Inclure Eng. Dépense         | e                        | N                                                       |
|                              |                          |                                                         |
|                              |                          |                                                         |
|                              |                          |                                                         |
|                              |                          |                                                         |
|                              |                          |                                                         |
|                              |                          |                                                         |
|                              |                          |                                                         |
|                              |                          |                                                         |
|                              |                          |                                                         |
|                              |                          |                                                         |
|                              |                          |                                                         |
| Infos traitement             | Sauve                    | egarder cette requête 🗖 Ok Annuler                      |

| Nom du champ         | Type de<br>paramètre | Commentaire                                                                                                    |
|----------------------|----------------------|----------------------------------------------------------------------------------------------------|
| Période comptable    | Obl. unique          | Affiche le code identifiant les périodes de début et de fin de<br>l'intervalle utilisé comme critère de sélection des<br>enregistrements à inclure dans le rapport. |
| Numéro d'unité adm.  | Opt. multiple        | Affiche le code identifiant l'unité administrative utilisé comme<br>critère de sélection des enregistrements à inclure dans le<br>rapport.                          |
| Compte de dépense    | Opt. multiple        | Affiche le code identifiant le compte de dépense utilisé comme<br>critère de sélection des enregistrements à inclure dans le<br>rapport.                            |
| UBR annuelle         | Opt. multiple        |                                                                                                    |
| Inclure eng. dépense | Obl. O/N             |                                                                                                    |

### 7. Liste des UBR/fin déficitaires suivant l'impact des salaires [DB5076]

Ce rapport permet d'identifier les dépassements budgétaires survenus dans les UBR ainsi que dans les financements après la comptabilisation d'une période de paie.

| Nom du traitement Liste d | s UBR/fin déficitaires suivant l'impact des salaires [DB5076-00] |    |
|---------------------------|------------------------------------------------------------------|----|
| Imprimante Exago          | Lexmark T640 Notification par courriel                           |    |
| amètre                    |                                                                  |    |
| Description               | Valeur                                                           |    |
| Unité de paiement         |                                                                  | Ē  |
| Période de paie           |                                                                  |    |
| Type d'affichage          |                                                                  |    |
|                           |                                                                  |    |
|                           |                                                                  |    |
|                           |                                                                  |    |
|                           |                                                                  |    |
|                           |                                                                  |    |
|                           |                                                                  | _: |
|                           |                                                                  |    |
|                           |                                                                  |    |
|                           |                                                                  |    |
|                           |                                                                  |    |
|                           |                                                                  |    |
|                           |                                                                  |    |

|                   | Type de     |                                                                        |
|-------------------|-------------|------------------------------------------------------------------------|
| Nom du champ      | paramètre   | Commentaire                                                            |
| Unité de paiement | Obl. unique | Affiche le code identifiant l'unité de paiement utilisée comme critère |
|                   |             | de sélection des enregistrements à inclure dans le rapport.            |
| Période de paie   | Obl. unique | Affiche le code identifiant la période de paie utilisée comme critère  |
|                   |             | de sélection des enregistrements à inclure dans le rapport.            |
| Type d'affichage  | Obl. unique | Permet de sélectionner un type d'affichage.                            |
|                   |             | 1 – UBR devenues déficitaires                                          |
|                   |             | 2 – Toutes les UBR devenues déficitaires                               |
|                   |             | 3 – Toutes les UBR                                                     |
|                   |             | 4 – Financements devenus déficitaires                                  |
|                   |             | 5 – Tous les financements déficitaires                                 |
|                   |             | 6 – Tous les financements                                              |

### B. Détail des transactions

Ces rapports donnent accès à toutes les transactions passées dans les UBR sans se soucier du compte comptable utilisé.

1. Disponibilité budgétaire détaillée par année/mois [DB5010-00]; Disponibilité budgétaire détaillée par période [DB5010-01] et Disponibilité budgétaire détaillée par année financière [DB5010-02]

Ces rapports présentent une liste des transactions par UBR (une page par UBR) avec leurs montants impactés par type de montant (engagement, réel et budget). Affiche également le solde au début de la période ainsi que le solde à la fin de la période de l'UBR.

| long long              |                          |                                     |
|------------------------|--------------------------|-------------------------------------|
| scription du lancement | Disponibilité budgétaire | e détaillée par période             |
| Nom du traitement      | Disponibilité budgétaire | e détaillée par période [DB5010-01] |
| Imprimante             | Exagon Lexmark T640      | Notification par courriel           |
| Paramètre              |                          |                                     |
| Description            | Vale                     | ur                                  |
| Période (intervalle)   |                          |                                     |
| Unité budgétaire       |                          |                                     |
|                        |                          |                                     |
|                        |                          |                                     |
|                        |                          |                                     |
|                        |                          |                                     |
|                        |                          |                                     |
|                        |                          |                                     |
|                        |                          |                                     |
|                        |                          |                                     |
|                        |                          |                                     |
|                        |                          |                                     |
|                        |                          |                                     |
|                        |                          |                                     |
|                        |                          |                                     |

| Nom du champ         | Type de<br>paramètre | Commentaire                                                                |
|----------------------|----------------------|----------------------------------------------------------------------------|
| Période (Intervalle) | Obl. Intervalle      | Permet de faire la sélection selon un intervalle de périodes.              |
| Unité budgétaire     | Opt. multiple        | Permet de faire la sélection selon une ou plusieurs unités<br>budgétaires. |

### 2. Rapport des transactions finances [DB5089]

Ce rapport présente une liste des transactions finance par UBR et nature comptable (dépense/revenu), avec leurs montants impactés par type de montant (engagement, réel et budget).

On présente le numéro, le type et la description du document, le numéro de facture (référence), l'entité externe et également le numéro de document référé (ex : bon de commande) s'il y a lieu).

| incement de traitement (GS009 | 0-00] - Budgétaire Sofe 0000000   | 00000000000000000000000000000000000000 |  |
|-------------------------------|-----------------------------------|----------------------------------------|--|
| scription du lancement Ra     | Rapport des transactions finances |                                        |  |
| Nom du traitement Ra          | apport des transactions financ    | es [DB5089-00]                         |  |
| Imprimante 🗵                  | agon Lexmark T640                 | Notification per courriel              |  |
| Daramòtro                     |                                   |                                        |  |
| Description                   | Valeur                            |                                        |  |
| Période (intervalle)          |                                   |                                        |  |
| Unité budgétaire              |                                   |                                        |  |
| Responsable                   |                                   |                                        |  |
| Inclure Bourses/Hon.          | N                                 |                                        |  |
|                               |                                   |                                        |  |
|                               |                                   |                                        |  |
|                               |                                   |                                        |  |
| ]                             |                                   |                                        |  |
| ]                             |                                   |                                        |  |
|                               |                                   |                                        |  |
|                               |                                   |                                        |  |
|                               |                                   |                                        |  |
|                               |                                   |                                        |  |
|                               |                                   |                                        |  |
|                               |                                   |                                        |  |
| L.C. A. Hammer                | _                                 |                                        |  |
| Infos traitement              | Sauvegarder cette re              | equête Ok Annuler                      |  |

| Nom du champ         | Type de<br>paramètre | Commentaire                                                                |
|----------------------|----------------------|----------------------------------------------------------------------------|
| Période (intervalle) | Obl. intervalle      | Permet de faire la sélection selon un intervalle de périodes.              |
| Unité budgétaire     | Opt. multiple        | Permet de faire la sélection selon une ou plusieurs unités<br>budgétaires. |
| Responsable          | Opt. multiple        | Permet de faire la sélection selon le nom du Responsable                   |
| Inclure bourses/hon. | Obl. O/N             | Paramètre O / N                                                            |

### 3. Rapport des transactions rémunération [DB5090]

Ce rapport présente une liste des transactions RH et paie par UBR et nature comptable (dépense/revenu), avec leurs montants impactés par type de montant (engagement, réel et budget).

| incement de traitement [GSI | 0090-00] - Budgétaire Sofe                        |                           |  |
|-----------------------------|---------------------------------------------------|---------------------------|--|
| cription du lancement       | Rapport des transactions rémunération             |                           |  |
| Nom du traitement           | Rapport des transactions rémunération [DB5090-00] |                           |  |
| Imprimante                  | Exagon Lexmark T640                               | Notification par courriel |  |
| aramètro                    |                                                   |                           |  |
| Description                 | Vale                                              | ur                        |  |
| Période (intervalle)        |                                                   | <u> </u>                  |  |
| Unité budgétaire            |                                                   |                           |  |
| Responsable                 |                                                   |                           |  |
| Inclure Bourses/Hon.        | N                                                 |                           |  |
|                             |                                                   |                           |  |
|                             |                                                   |                           |  |
|                             |                                                   |                           |  |
|                             |                                                   |                           |  |
|                             |                                                   |                           |  |
|                             |                                                   |                           |  |
|                             |                                                   |                           |  |
|                             |                                                   |                           |  |
|                             |                                                   |                           |  |
|                             |                                                   |                           |  |
|                             |                                                   |                           |  |

| Nom du champ         | Type de<br>paramètre | Commentaire                                                                |
|----------------------|----------------------|----------------------------------------------------------------------------|
| Période (intervalle) | Obl. intervalle      | Permet de faire la sélection selon un intervalle de périodes.              |
| Unité budgétaire     | Opt. multiple        | Permet de faire la sélection selon une ou plusieurs unités<br>budgétaires. |
| Responsable          | Opt. multiple        | Permet de faire la sélection selon le nom du Responsable                   |
| Inclure bourses/hon. | Obl. O/N             | Paramètre O / N                                                            |

# C. Liste de disponibilité budgétaire

Liste de disponibilité des UBR [DB5014] et Liste de disponibilité des UBR – Groupe UA [DB5014-01]

Ces rapports affichent le solde cumulé par UBR / unité administrative mandataire selon les paramètres saisis.

| Nom du traitement Liste de d | Liste de disponibilité des UBR - Groupe UA [DB5014-01] |  |  |
|------------------------------|--------------------------------------------------------|--|--|
| Imprimante Exagon L          | .exmark T640 Notification par courriel                 |  |  |
| amètre                       |                                                        |  |  |
| escription                   | Valeur                                                 |  |  |
| Tri                          |                                                        |  |  |
| Période                      |                                                        |  |  |
| Numéro de fonds              |                                                        |  |  |
| Groupe (intervalle)          |                                                        |  |  |
| Numéro d'organisme           |                                                        |  |  |
| Programme                    |                                                        |  |  |
| Responsable                  |                                                        |  |  |
| Date de fin UBR              |                                                        |  |  |
| Statut de l'UBR              |                                                        |  |  |
| Type UBR                     |                                                        |  |  |
| Vontant inférieur à          |                                                        |  |  |
| Montant supérieur à          |                                                        |  |  |
| nclure mnt. = 0              |                                                        |  |  |
|                              |                                                        |  |  |
|                              |                                                        |  |  |

| Nom du champ        | Type de<br>paramètre | Commentaire                                                              |
|---------------------|----------------------|--------------------------------------------------------------------------|
| Tri                 | Obl. unique          | Permet de sélectionner l'ordre de tri des informations.                  |
|                     |                      | 1- Resp. UBR / UBR                                                       |
|                     |                      | 2- Unité adm. / UBR                                                      |
|                     |                      | 3- UBR                                                                   |
| Période             | Obl. unique          | Permet de sélectionner les enregistrements selon une période             |
|                     |                      | financière.                                                              |
| Numéro de fonds     | Opt. Multiple        | Permet de sélectionner les enregistrements selon un ou plusieurs fonds.  |
| Groupe (intervalle) | Opt. Intervalle      | Permet de sélectionner les enregistrements selon un intervalle de        |
|                     | multiple             | groupes d'unités administratives.                                        |
| Numéro d'organisme  | Opt. multiple        | Permet de sélectionner les enregistrements selon un ou plusieurs         |
|                     |                      | organismes.                                                              |
| Programme           | Opt. multiple        | Permet de sélectionner les enregistrements selon un ou plusieurs         |
|                     |                      | programmes.                                                              |
| Responsable         | Opt. multiple        | Permet de sélectionner les enregistrements selon un ou plusieurs         |
|                     |                      | responsables.                                                            |
| Date de fin UBR     | Opt. intervalle      | Permet de sélectionner les UBR selon l'intervalle de dates de fin saisi. |
| Statut de l'UBR     | Opt. Unique          | Permet de sélectionner les UBR selon le statut saisi.                    |
| Type UBR            | Opt. Unique          | Permet de sélectionner les UBR selon le type d'UBR saisi.                |
| Montant inférieur à | Opt. Unique          | Permet d'afficher les enregistrements dont le solde de l'UBR/Unité       |
|                     |                      | administrative est inférieur au montant inscrit.                         |
| Montant supérieur à | Opt. Unique          | Permet d'afficher les enregistrements dont le solde calculé selon        |
|                     |                      | l'UBR/Unité administrative est supérieur au montant inscrit.             |
| Inclure mnt = 0     | Obl. unique          | Indique que les enregistrements dont le solde calculé selon l'UBR/unité  |
|                     | O/N                  | administrative est à O sont affichés.                                    |

### D. Suivi budgétaire

#### 1. Permanent

La section Permanent permet de consulter des rapports contenant exclusivement des UBR permanent. Plusieurs versions de rapports existent permettant de consulter les transactions à différents niveaux de détail : UBR, CBS, Bloc, Compte, etc. jusqu'au niveau des pièces.

a. Suivi budgétaire (permanent) – UBR [DB5050C-01] ; Suivi budgétaire (permanent) – UBR/CBS [DB5050A-01]; Suivi budgétaire (permanent) – UBR/CBS/Compte Bloc [DB5050B-01]; etc.

Ce rapport permet de faire un suivi budgétaire présenté par fonds et regrouper par unité budgétaire permanente selon la nature de compte désirée, soit pour les comptes de dépense ou de revenu.

À noter que la consultation de la plupart de ces rapports se fait pour une nature de compte (dépense ou revenu) à la fois.

| iption du lancement<br>Nom du traitement | Suivi budgétaire (permanent) - UBR<br>Suivi budgétaire (permanent) - UBR [DB5050C-01] |  |  |
|------------------------------------------|---------------------------------------------------------------------------------------|--|--|
| Imprimante                               | Exagon Lexmark T640 Notification par courriel                                         |  |  |
| ramètre                                  |                                                                                       |  |  |
| Description                              | Valeur                                                                                |  |  |
| Année - mois                             |                                                                                       |  |  |
| Revenus ou Dépens                        | es                                                                                    |  |  |
| Numéro de fonds                          |                                                                                       |  |  |
| Responsable                              |                                                                                       |  |  |
| Statut de l'UBR                          |                                                                                       |  |  |
| UBR permanent                            |                                                                                       |  |  |
| Fonction                                 |                                                                                       |  |  |
| UA permanente                            |                                                                                       |  |  |
| Groupe unité adm.                        |                                                                                       |  |  |
| CBS                                      |                                                                                       |  |  |
| Cpt. bloc (interv.)                      |                                                                                       |  |  |
| Pourcentage                              |                                                                                       |  |  |
| Code de projet                           |                                                                                       |  |  |
| Type de tri                              | 1                                                                                     |  |  |
|                                          |                                                                                       |  |  |

| Nom du champ        | Type de<br>paramètre | Commentaire                                                                                 |
|---------------------|----------------------|---------------------------------------------------------------------------------------------|
| Année – mois        | Obl. intervalle      | Permet de sélectionner les enregistrements en fonction d'un                                 |
|                     |                      | intervalle d'années/mois.                                                                   |
| Revenus ou Dépenses | Obl. unique          | Permet de sélectionner les enregistrements pour les comptes de<br>nature dépense ou revenu. |
| Numéro de fonds     | Obl. unique          | Permet de sélectionner les enregistrements selon un fonds.                                  |

| Nom du champ        | Type de<br>paramètre | Commentaire                                                                                          |
|---------------------|----------------------|----------------------------------------------------------------------------------------------------|
| Responsable         | Opt. multiple        | Permet de sélectionner les enregistrements selon un ou plusieurs                                     |
|                     |                      | responsables.                                                                                        |
| Statut de l'UBR     | Opt. unique          | Permet de sélectionner les enregistrements selon le statut de l'UBR spécifiée.                       |
| UBR permanente      | Opt. multiple        | Permet de sélectionner les enregistrements selon une ou plusieurs<br>unités budgétaires permanentes. |
| Fonction            | Opt. multiple        | Permet de sélectionner les enregistrements selon une ou plusieurs                                    |
|                     |                      | fonctions administratives.                                                                           |
| UA permanente       | Opt. multiple        | Permet de sélectionner les enregistrements selon une ou plusieurs                                    |
|                     |                      | unités administratives.                                                                              |
| Groupe unités adm.  | Opt. multiple        | Permet de sélectionner les enregistrements en fonction d'un ou                                       |
|                     |                      | plusieurs regroupements d'unités administratives.                                                    |
| CBS                 | Opt. multiple        | Permet de sélectionner les enregistrements selon un ou plusieurs                                     |
|                     |                      | CBS. Le CBS est en lien avec les unités budgétaires.                                                 |
| Cpt. bloc (interv.) | Opt. intervalle      | Permet de sélectionner les enregistrements selon un intervalle de                                    |
|                     |                      | comptes bloc.                                                                                        |
| Pourcentage         | Opt. unique          | Permet de sélectionner les enregistrements selon l'avancement de la                                  |
|                     |                      | dépense par rapport au budget.                                                                       |
| Code de projet      | Opt. multiple        | Permet de sélectionner les enregistrements selon un ou plusieurs                                     |
|                     |                      | projets.                                                                                             |
| Type de tri         | Obl. unique          | Permet de choisir l'ordre de présentation des informations. Les                                      |
|                     |                      | options sont :                                                                                       |
|                     |                      | - Responsable / UBR                                                                                  |
|                     |                      | - Responsable / Projet / UBR                                                                         |

#### 2. Annuel

La section Annuel permet de consulter des rapports contenant exclusivement des UBR annuel. Plusieurs versions de rapports existent permettant de consulter les transactions à différents niveaux de détail : UBR, CBS, Bloc, Compte, etc. jusqu'au niveau des pièces.

À noter que la consultation de la plupart de ces rapports se fait pour une nature de compte (dépense ou revenu) à la fois.

a. Suivi budgétaire (annuel) – UBR [DB5050C] ; Suivi budgétaire (annuel) – UBR/CBS [DB5050A]; Suivi budgétaire (annuel) – UBR/CBS/Compte Bloc [DB5050B]; etc...

Ce rapport permet de faire un suivi budgétaire présenté par fonds et regroupé par unité budgétaire annuelle selon la nature de compte désirée, soit pour les comptes de dépense ou de revenu.

| Nom du traitement Suivi buo | Suivi budgétaire (annuel) - UBR [DB5050C-00] |         |
|-----------------------------|----------------------------------------------|---------|
| imprimante (Exagori         | Notification par c                           | ourriel |
| ramètre                     |                                              |         |
| Description                 | Valeur                                       |         |
| Période (intervalle)        |                                              | ]       |
| Revenus ou Dépenses         |                                              |         |
| Numéro de fonds             |                                              |         |
| Responsable                 |                                              | ]       |
| Statut de l'UBR             |                                              | ]       |
| UBR annuel                  |                                              |         |
| Fonction                    |                                              |         |
| UA annuelle                 |                                              | ]       |
| Groupe unité adm.           |                                              |         |
| CBS                         |                                              |         |
| Cpt. bloc (interv.)         |                                              |         |
| Pourcentage                 |                                              | ]       |
| Code de projet              |                                              | ]       |
| Type de tri                 | 1                                            |         |
|                             |                                              |         |

| Nom du champ         | Type de<br>paramètre | Commentaire                                                                                                    |
|----------------------|----------------------|----------------------------------------------------------------------------------------------------|
| Période (intervalle) | Obl. intervalle      | Permet de sélectionner les enregistrements selon un intervalle de<br>périodes. L'année de début de la période doit être la même que<br>celle de la période de fin. |
| Revenus ou Dépenses  | Obl. unique          | Permet de sélectionner les enregistrements pour les comptes de<br>nature dépense ou revenu.                                                                        |
| Numéro de fonds      | Obl. unique          | Permet de sélectionner les enregistrements selon un fonds.                                                                                                    |
| Responsable          | Opt. multiple        | Permet de sélectionner les enregistrements selon un ou plusieurs responsables.                                                                                     |
| Statut de l'UBR      | Opt. unique          | Permet de sélectionner les enregistrements selon le statut de l'UBR.                                                                                               |
| UBR annuelle         | Opt. multiple        | Permet de sélectionner les enregistrements selon une ou plusieurs<br>unités budgétaires annuelles.                                                                 |
| Fonction             | Opt. multiple        | Permet de sélectionner les enregistrements selon une ou plusieurs<br>fonctions administratives.                                                                    |
| UA annuelle          | Opt. multiple        | Permet de sélectionner les enregistrements selon une ou plusieurs<br>unités administratives.                                                                       |
| CBS                  | Opt. multiple        | Permet de sélectionner les enregistrements selon un ou plusieurs<br>CBS. Le CBS est en lien avec les unités budgétaires.                                           |
| Cpt. bloc (interv.)  | Opt. intervalle      | Permet de sélectionner les enregistrements selon un intervalle de comptes bloc.                                                                                    |
| Pourcentage          | Opt. unique          | Permet de sélectionner les enregistrements selon l'avancement de la dépense par rapport au budget.                                                                 |
| Code de projet       | Opt. multiple        | Permet de sélectionner les enregistrements selon un ou plusieurs<br>projets.                                                                                       |

| Nom du champ | Type de<br>paramètre | Commentaire                                                                    |
|--------------|----------------------|--------------------------------------------------------------------------------|
| Type de tri  | Obl. unique          | Permet de choisir l'ordre de présentation des informations. Les options sont : |
|              |                      | - Responsable / Projet / UBR                                                   |

### 3. Combiné

La section des rapports combinés est également subdivisée en sous-section par UBR annuel ou permanant. La différence avec ces rapports est qu'ils permettent de consulter dans un même rapport les natures de compte Dépenses et Revenus.

a. Suivi budgétaire (permanent) – UBR [DB5070C-01]

Ce rapport permet de faire un suivi budgétaire présenté par fonds et regroupé par unité budgétaire permanente. Ce rapport présente les comptes de nature de dépense et de revenu.

| cription du lancement | Suivi budgétaire (permanent) - UBR Suivi budgétaire (permanent) - UBR IDB5070C-011 |   |  |
|-----------------------|------------------------------------------------------------------------------------|---|--|
| Imprimante            | Exagon Lexmark T640 Notification par courriel                                      |   |  |
| aramètre              |                                                                                    |   |  |
| Description           | Valeur                                                                             |   |  |
| Année - mois          |                                                                                    |   |  |
| Numéro de fonds       |                                                                                    |   |  |
| Responsable           |                                                                                    | ] |  |
| Statut de l'UBR       |                                                                                    | ] |  |
| UBR permanent         |                                                                                    | ] |  |
| Fonction              |                                                                                    | ] |  |
| UA permanente         |                                                                                    | ] |  |
| CBS                   |                                                                                    | ] |  |
| Cpt. bloc (interv.)   |                                                                                    |   |  |
| Pourcentage           |                                                                                    | ] |  |
|                       |                                                                                    | ] |  |
|                       |                                                                                    |   |  |
|                       |                                                                                    | ] |  |
|                       |                                                                                    |   |  |
|                       |                                                                                    |   |  |

| Nom du champ    | Type de<br>paramètre | Commentaire                                                      |
|-----------------|----------------------|------------------------------------------------------------------|
| Année – mois    | Obl. intervalle      | Permet de sélectionner les enregistrements selon un intervalle   |
|                 |                      | d'années/mois.                                                   |
| Numéro de fonds | Obl. unique          | Permet de sélectionner les enregistrements selon un fonds.       |
| Responsable     | Opt. multiple        | Permet de sélectionner les enregistrements selon un ou plusieurs |
|                 |                      | responsables.                                                    |

| Nom du champ        | Type de<br>paramètre | Commentaire                                                                                                    |
|---------------------|----------------------|----------------------------------------------------------------------------------------------------|
| Statut de l'UBR     | Opt. unique          | Permet de sélectionner les enregistrements selon le statut de l'UBR.                                                     |
| UBR permanente      | Opt. multiple        | Permet de sélectionner les enregistrements selon une ou plusieurs<br>unités budgétaires permanentes.                     |
| Fonction            | Opt. multiple        | Permet de sélectionner les enregistrements selon une ou plusieurs fonctions administratives.                             |
| UA permanente       | Opt. multiple        | Permet de sélectionner les enregistrements selon une ou plusieurs<br>unités administratives.                             |
| CBS                 | Opt. multiple        | Permet de sélectionner les enregistrements selon un ou plusieurs<br>CBS. Le CBS est en lien avec les unités budgétaires. |
| Cpt. bloc (interv.) | Opt. intervalle      | Permet de sélectionner les enregistrements selon un intervalle de<br>comptes bloc.                                       |
| Pourcentage         | Obl. unique          | Permet de sélectionner les enregistrements selon l'avancement de la<br>dépense par rapport au budget.                    |

#### b. Suivi budgétaire (annuel) – UBR [DB5070C]

Ce rapport permet de faire un suivi budgétaire présenté par fonds et regroupé par unité budgétaire annuelle. Ce rapport présente les comptes de nature de dépense et de revenu.

| Nom du traitement    | Suivi budgétaire (annuel) - UBR [DB5070C-00]  |    |  |   |
|----------------------|-----------------------------------------------|----|--|---|
| Imprimante           | Exagon Lexmark T640 Notification par courriel |    |  |   |
| ramètre              |                                               |    |  |   |
| Description          | Valeu                                         | ır |  |   |
| Période (intervalle) |                                               |    |  | 9 |
| Numéro de fonds      |                                               |    |  |   |
| Responsable          |                                               |    |  |   |
| Statut de l'UBR      |                                               |    |  |   |
| UBR annuel           |                                               |    |  |   |
| Fonction             |                                               |    |  |   |
| UA annuelle          |                                               |    |  |   |
| CBS                  |                                               |    |  | 4 |
| Cpt. bloc (interv.)  |                                               |    |  | 4 |
| Pourcentage          |                                               |    |  | 4 |
|                      |                                               |    |  | 4 |
|                      |                                               |    |  | 4 |
|                      |                                               |    |  | 4 |
|                      |                                               |    |  | _ |

| Nom du champ         | Type de<br>paramètre | Commentaire                                                                                                    |
|----------------------|----------------------|----------------------------------------------------------------------------------------------------|
| Période (intervalle) | Obl. intervalle      | Permet de sélectionner les enregistrements selon un intervalle de<br>périodes. L'année de début de la période doit être la même que<br>celle de la période de fin. |
| Numéro de fonds      | Obl. unique          | Permet de sélectionner les enregistrements selon un fonds.                                                                                                    |

| Nom du champ        | Type de<br>paramètre | Commentaire                                                                                                    |
|---------------------|----------------------|----------------------------------------------------------------------------------------------------|
| Responsable         | Opt. multiple        | Permet de sélectionner les enregistrements selon un ou plusieurs responsables.                                           |
| Statut de l'UBR     | Opt. unique          | Permet de sélectionner les enregistrements selon le statut de l'UBR.                                                     |
| UBR annuelle        | Opt. multiple        | Permet de sélectionner les enregistrements selon une ou plusieurs<br>unités budgétaires annuelles.                       |
| Fonction            | Opt. multiple        | Permet de sélectionner les enregistrements selon une ou plusieurs fonctions administratives.                             |
| UA annuelle         | Opt. multiple        | Permet de sélectionner les enregistrements selon une ou plusieurs unités administratives.                                |
| CBS                 | Opt. multiple        | Permet de sélectionner les enregistrements selon un ou plusieurs<br>CBS. Le CBS est en lien avec les unités budgétaires. |
| Cpt. bloc (interv.) | Opt. intervalle      | Permet de sélectionner les enregistrements selon un intervalle de comptes bloc.                                          |
| Pourcentage         | Obl. unique          | Permet de sélectionner les enregistrements selon l'avancement de la dépense par rapport au budget.                       |

# E. Suivi des UBR avec engagement et solde disponible

1. Suivi des UBR permanentes avec engagement et solde disponible [DB5007]

Ce rapport permet du suivre le solde disponible pour les unités budgétaires permanentes. L'information est présentée par fonds et par responsable selon la nature de compte saisie en paramètre.

| Nom du traitement<br>Imprimante | Exagon Lexmark | Notification par courriel |
|---------------------------------|----------------|---------------------------|
| Paramètre                       |                |                           |
| Description                     | Valeur         |                           |
| Revenus ou Dépens               | ies 🛛          |                           |
| Numéro de fonds                 |                |                           |
| Année - mois                    |                |                           |
| Responsable                     |                |                           |
| Statut de l'UBR                 |                |                           |
| Unité budgétaire                |                |                           |
| Date de fin UBR                 |                |                           |
|                                 |                |                           |
|                                 |                |                           |
|                                 |                |                           |
|                                 |                |                           |
|                                 |                |                           |
|                                 |                |                           |
|                                 |                |                           |

| Nom du champ        | Type de<br>paramètre | Commentaire                                                          |
|---------------------|----------------------|----------------------------------------------------------------------|
| Revenus ou Dépenses | Obl. unique          | Permet de sélectionner les enregistrements pour les comptes de       |
|                     |                      | nature depense ou revenu.                                            |
| Numéro de fonds     | Obl. unique          | Permet de sélectionner les enregistrements pour un fonds.            |
| Année – mois        | Obl. intervalle      | Permet de sélectionner les enregistrements pour un intervalle        |
|                     |                      | Année-mois.                                                          |
| Responsable         | Opt. multiple        | Permet de sélectionner les enregistrements pour un ou plusieurs      |
|                     |                      | responsables.                                                        |
| Statut de l'UBR     | Opt. unique          | Permet de sélectionner les enregistrements selon le statut de l'UBR. |
| Unité budgétaire    | Opt. multiple        | Permet de sélectionner les enregistrements pour une ou plusieurs     |
|                     |                      | unités budgétaires.                                                  |
| Date de fin UBR     | Opt. intervalle      | Permet de sélectionner les enregistrements pour un intervalle de     |
|                     |                      | dates de fin de l'unité budgétaire.                                  |

### 2. Suivi des UBR annuelles avec engagement et solde disponible [DB5007-01]

Ce rapport permet du suivre le solde disponible pour les unités budgétaires annuelles. L'information est présentée par fonds et par responsable selon la nature de compte saisie en paramètre.

| Nom du traitement    | uivi des UBR an | nuels avec engage | ement et solde dis | ponible [DB5007-     |
|----------------------|-----------------|-------------------|--------------------|----------------------|
| Imprimante           | Exagon Lexman   | ĸ                 | Notif              | ication par courriel |
| aramètre             |                 |                   |                    |                      |
| Description          |                 | Valeur            |                    |                      |
| Revenus ou Dépens    | ies             |                   |                    |                      |
| Numéro de fonds      |                 |                   |                    |                      |
| Période (intervalle) |                 |                   |                    |                      |
| Responsable          |                 |                   |                    |                      |
| Statut de l'UBR      |                 |                   |                    |                      |
| Unité budgétaire     |                 |                   |                    |                      |
| Date de fin UBR      |                 |                   |                    |                      |
|                      |                 |                   |                    |                      |
|                      |                 |                   |                    |                      |
|                      |                 |                   |                    |                      |
|                      |                 |                   |                    |                      |
|                      |                 |                   |                    |                      |
|                      |                 |                   |                    |                      |
|                      |                 |                   |                    |                      |
|                      |                 |                   |                    |                      |

|                     | Type de     |                                                                                             |
|---------------------|-------------|---------------------------------------------------------------------------------------------|
| Nom du champ        | paramètre   | Commentaire                                                                                 |
| Revenus ou Dépenses | Obl. unique | Permet de sélectionner les enregistrements pour les comptes de<br>nature dépense ou revenu. |
| Numéro de fonds     | Obl. unique | Permet de sélectionner les enregistrements pour un fonds.                                   |

| Nom du champ         | Type de<br>paramètre | Commentaire                                                                                                    |
|----------------------|----------------------|----------------------------------------------------------------------------------------------------|
| Période (intervalle) | Obl. intervalle      | Permet de sélectionner les enregistrements pour un intervalle de<br>périodes. La période de début doit être dans la même année que la<br>période de fin. |
| Responsable          | Opt. multiple        | Permet de sélectionner les enregistrements pour un ou plusieurs responsables.                                                                            |
| Statut de l'UBR      | Opt. unique          | Permet de sélectionner les enregistrements selon le statut de l'UBR.                                                                                     |
| Unité budgétaire     | Opt. multiple        | Permet de sélectionner les enregistrements pour une ou plusieurs<br>unités budgétaires.                                                                  |
| Date de fin UBR      | Opt. intervalle      | Permet de sélectionner les enregistrements pour un intervalle de<br>dates de fin de l'unité budgétaire.                                                  |

### 3. État détaillé des disponibilités [DB5059]

Ce rapport présente l'état de la disponibilité selon la présentation désirée. L'information pour les revenus et les dépenses est affichée de façon distincte.

Pour exploiter ce rapport, il faut nécessairement utiliser les éléments de gestion.

| Nom du traitement État déta | État détaillé des disponibilités [DB5059-00] |                           |
|-----------------------------|----------------------------------------------|---------------------------|
| Imprimante Exagon i         | Lexmark 1040                                 | Notification par courriel |
| amètre                      |                                              |                           |
| escription                  | Valeur                                       |                           |
| luméro de fonds             |                                              |                           |
| Période comptable           |                                              |                           |
| Responsable                 |                                              |                           |
| Statut de l'UBR             |                                              |                           |
| Jnité budgétaire            |                                              |                           |
| Date de fin UBR             |                                              |                           |
| Présenté par                |                                              |                           |
|                             |                                              |                           |
|                             |                                              |                           |
|                             |                                              |                           |
|                             |                                              |                           |
|                             |                                              |                           |
|                             |                                              |                           |
|                             |                                              |                           |
|                             |                                              |                           |

| Nom du champ      | Type de<br>paramètre | Commentaire                                                 |
|-------------------|----------------------|-------------------------------------------------------------|
| Numéro de fonds   | Obl. unique          | Permet de sélectionner les enregistrements pour un fonds.   |
| Période comptable | Obl. unique          | Permet de sélectionner les enregistrements pour une période |
|                   |                      | comptable.                                                  |

| Nom du champ     | Type de<br>paramètre | Commentaire                                                          |
|------------------|----------------------|----------------------------------------------------------------------|
| Responsable      | Opt. multiple        | Permet de sélectionner les enregistrements pour un ou plusieurs      |
|                  |                      |                                                                      |
| Statut de l'UBR  | Opt. unique          | Permet de sélectionner les enregistrements selon le statut de l'UBR. |
| Unité budgétaire | Opt. multiple        | Permet de sélectionner les enregistrements pour une ou plusieurs     |
|                  |                      | unités budgétaires.                                                  |
| Date de fin UBR  | Opt.                 | Permet de sélectionner les enregistrements pour un intervalle de     |
|                  | intervalle           | dates de fin de l'unité budgétaire.                                  |
| Présenté par     | Obl. unique          | Permet de choisir l'ordre de présentation des informations. Les      |
|                  |                      | options sont :                                                       |
|                  |                      | 1 - Una/Rsp/UBR/Fin/Ss-na/Cpt                                        |
|                  |                      | 2 - Una/Rsp/UBR/Fin/Sous-nat                                         |
|                  |                      | 3 - Rsp/UBR/Fin/Ss-nat/Cpt                                           |
|                  |                      | 4 - Rsp/UBR/Financement/Ss-na                                        |
|                  |                      | 5 - Rsp/UBR/Financement                                              |
|                  |                      | 6 - Sous-nature/Compte                                               |
|                  |                      | 7 - Sous-nature                                                      |

### F. Gestion budgétaire

Ces rapports sont similaires à ceux de suivi budgétaire avec l'addition des notions de présentation de l'année précédente, d'écart vs les prévisions et de % réalisé (si utilisé).

1. Gestion budgétaire (permanent) – Compte bloc [DB5049A-01]

Ce rapport est utilisé pour suivre l'évolution des prévisions budgétaires regroupées par compte bloc. Le rapport affiche l'écart selon la prévision et le pourcentage réalisé de la prévision budgétaire. L'information est présentée par fonds et par nature de compte.

| Nom du traitement Gestio | n budgétaire (permanent) - Compte bloc [DB5049A-01] |
|--------------------------|-----------------------------------------------------|
| Imprimante Exago         | n Lexmark T640 Notification par courriel            |
| amètre                   |                                                     |
| escription               | Valeur                                              |
| Année - mois             |                                                     |
| Numéro de fonds          |                                                     |
| Responsable              |                                                     |
| Statut de l'UBR          |                                                     |
| JBR permanent            |                                                     |
| CBS                      |                                                     |
| Fonction                 |                                                     |
| JA permanente            |                                                     |
| Cpt. bloc (interv.)      |                                                     |
| Compte                   |                                                     |
| Pourcentage              |                                                     |
| Code de projet           |                                                     |
| Catégorie d'UBR          |                                                     |
|                          |                                                     |
|                          |                                                     |

|                   | Type de<br>paramètr |                                                                      |
|-------------------|---------------------|----------------------------------------------------------------------|
| Nom du champ      | е                   | Commentaire                                                          |
| Année - mois      | Obl.                | Permet de sélectionner les enregistrements pour un intervalle        |
|                   | Intervalle          | Année-mois.                                                          |
| Numéro de fonds   | Obl. Unique         | Permet de sélectionner les enregistrements pour un fonds.            |
| Responsable       | Opt.                | Permet de sélectionner les enregistrements pour un ou plusieurs      |
|                   | Multiple            | responsables.                                                        |
| Statut de l'UBR   | Opt. Unique         | Permet de sélectionner les enregistrements selon le statut de l'UBR. |
| UBR permanente    | Opt.                | Permet de sélectionner les enregistrements pour une ou plusieurs     |
|                   | Multiple            | unités budgétaires permanentes.                                      |
| CBS               | Opt.                | Permet de sélectionner les enregistrements pour un ou plusieurs      |
|                   | Multiple            | CBS.                                                                 |
| Fonction          | Opt.                | Permet de sélectionner les enregistrements pour une ou plusieurs     |
|                   | Multiple            | fonctions universitaires.                                            |
| UA permanente     | Opt.                | Permet de sélectionner les enregistrements selon une ou plusieurs    |
|                   | Intervalle          | unités administratives.                                              |
| Cpt bloc (interv) | Opt.                | Permet de sélectionner les enregistrements pour un intervalle de     |
|                   | Intervalle          | comptes bloc.                                                        |
| Compte            | Opt.                | Permet de sélectionner les enregistrements pour un ou plusieurs      |
|                   | Multiple            | comptes.                                                             |
| Pourcentage       | Opt. Unique         | Permet de sélectionner les enregistrements selon l'avancement de la  |
|                   |                     | dépense par rapport au budget.                                       |
| Code de projet    | Opt.                | Permet de sélectionner les enregistrements pour un ou plusieurs      |
|                   | Multiple            | projets.                                                             |

| Nom du champ    | Type de<br>paramètr | Commentaire                                               |
|-----------------|---------------------|-----------------------------------------------------------|
| Catégorie d'UBR | Opt.                | Permet de sélectionner les UBR selon la catégorie saisie. |
|                 | Multiple            |                                                           |

# G. CAR des organismes

1. Compte à recevoir des organismes – Détaillé par catégorie [DB5031]

Ce rapport permet de présenter les comptes à recevoir des organismes détaillés par catégorie SIFU.

| Nom du traitement Compte à | recevoir des organismes Détaillée par catégorie [DB5031-00] |
|----------------------------|-------------------------------------------------------------|
| Imprimante Exagon Le       | xmark T640 Notification par courriel                        |
| imètre                     |                                                             |
| escription                 | Valeur                                                      |
| Période                    |                                                             |
| SIFU à blanc               |                                                             |
| Type UBR                   |                                                             |
| Catégorie organisme        |                                                             |
| Numéro d'organisme         |                                                             |
| Jnité budgétaire           |                                                             |
| Numéro de fonds            |                                                             |
| Fonction                   |                                                             |
| JA man. (intervalle)       |                                                             |
|                            |                                                             |
|                            |                                                             |
|                            |                                                             |
|                            |                                                             |
|                            |                                                             |
|                            |                                                             |

| Nom du champ        | Type de<br>paramètre | Commentaire                                                                                    |
|---------------------|----------------------|------------------------------------------------------------------------------------------------|
| Période             | Obl. unique          | Permet de sélectionner les enregistrements jusqu'à la période comptable spécifiée.             |
| SIFU à blanc        | Obl. unique          | Permet de sélectionner les enregistrements dont le champ SIFU est vide.                        |
| Type UBR            | Opt. unique          | Permet de faire la sélection selon le type d'UBR désiré. Les options sont Permanent et Annuel. |
| Catégorie organisme | Opt. multiple        | Permet de sélectionner les enregistrements selon une ou plusieurs<br>catégories d'organisme.   |
| Numéro d'organisme  | Opt. multiple        | Permet de sélectionner les enregistrements selon un ou plusieurs<br>numéros d'organisme.       |
| Unité budgétaire    | Opt. multiple        | Permet de sélectionner les enregistrements selon une ou plusieurs<br>unités budgétaires.       |

| Nom du champ         | Type de<br>paramètre | Commentaire                                                                                  |
|----------------------|----------------------|----------------------------------------------------------------------------------------------|
| Numéro de fonds      | Opt. multiple        | Permet de sélectionner les enregistrements selon un ou plusieurs<br>numéros de fonds.        |
| Fonction             | Opt. multiple        | Permet de sélectionner les enregistrements selon une ou plusieurs fonctions administratives. |
| UA man. (intervalle) | Opt. intervalle      | Permet de sélectionner les enregistrements selon un intervalle<br>d'unités administratives   |

Le code SIFU est retourné selon la hiérarchie suivante: UBR, Programme, Organisme.

2. Compte à recevoir des organismes – Détaillé par fonction [DB5031-01]

Ce rapport permet de présenter les comptes à recevoir des organismes détaillés par catégorie SIFU et par fonction.

| Nom du traitement Compte | à recevoir des organismes Détaillée par fonction (DB50 | 31-011 |
|--------------------------|--------------------------------------------------------|--------|
| Imprimante Exagon        | Lexmark T640                                           |        |
| imprimance [Exagoin      | Notification par co                                    | urriel |
| métre                    |                                                        |        |
| scription                | Valeur                                                 |        |
| ériode                   |                                                        |        |
| FU à blanc               |                                                        |        |
| /pe UBR                  |                                                        |        |
| atégorie organisme       |                                                        |        |
| uméro d'organisme        |                                                        |        |
| nité budgétaire          |                                                        |        |
| uméro de fonds           |                                                        |        |
| onction                  |                                                        |        |
| A man. (intervalle)      |                                                        |        |
|                          |                                                        |        |
|                          |                                                        |        |
|                          |                                                        |        |
|                          |                                                        |        |
|                          |                                                        |        |
|                          |                                                        |        |

|              | Type de     |                                                                   |
|--------------|-------------|-------------------------------------------------------------------|
| Nom du champ | paramètre   | Commentaire                                                       |
| Période      | Obl. unique | Permet de sélectionner les enregistrements jusqu'à une période    |
|              |             | comptable spécifiée.                                              |
| SIFU à blanc | Obl. unique | Permet de sélectionner les enregistrements dont le champ SIFU est |
|              |             | vide.                                                             |
| Type UBR     | Opt. unique | Permet de sélectionner les enregistrements selon le type d'UBR    |
|              |             | spécifié. Les options sont Permanent et Annuel.                   |

| Nom du champ         | Type de<br>paramètre | Commentaire                                                                                  |
|----------------------|----------------------|----------------------------------------------------------------------------------------------|
| Catégorie organisme  | Opt. multiple        | Permet de sélectionner les enregistrements selon une ou plusieurs<br>catégories d'organisme. |
| Numéro d'organisme   | Opt. multiple        | Permet de sélectionner les enregistrements selon un ou plusieurs<br>numéros d'organisme.     |
| Unité budgétaire     | Opt. multiple        | Permet de sélectionner les enregistrements selon une ou plusieurs<br>unités budgétaires.     |
| Numéro de fonds      | Opt. multiple        | Permet de sélectionner les enregistrements selon un ou plusieurs<br>numéros de fonds.        |
| Fonction             | Opt. multiple        | Permet de sélectionner les enregistrements selon une ou plusieurs fonctions administratives. |
| UA man. (intervalle) | Opt. intervalle      | Permet de sélectionner les enregistrements selon un intervalle<br>d'unités administratives.  |

Le code SIFU est retourné selon la hiérarchie suivante: UBR, Programme, Organisme.

3. CAR des organismes – Sommaire/Catégorie SIFU/Organisme [DB5032]

Ce rapport permet de présenter les comptes à recevoir des organismes, affichés par catégorie SIFU et cumulé par organisme.

| Nom du traitement CAR de | s organismes - Sommaire / Catégorie SIFU / Organisme [DB5 | 03 |
|--------------------------|-----------------------------------------------------------|----|
| Imprimante Exagon        | Lexmark 1640 Notification par courriel                    |    |
| ramètre                  |                                                           |    |
| Description              | Valeur                                                    |    |
| Période                  |                                                           |    |
| SIFU à blanc             |                                                           |    |
| Type UBR                 |                                                           | ]  |
| Catégorie organisme      |                                                           |    |
| Numéro d'organisme       |                                                           |    |
| Unité budgétaire         |                                                           |    |
| Numéro de fonds          |                                                           |    |
| Fonction                 |                                                           |    |
| UA man. (intervalle)     |                                                           |    |
|                          |                                                           |    |
|                          |                                                           |    |
|                          |                                                           |    |
|                          |                                                           |    |
|                          |                                                           |    |
|                          |                                                           |    |

| Nom du champ         | Type de<br>paramètre | Commentaire                                                             |
|----------------------|----------------------|-------------------------------------------------------------------------|
| Période              | Obl. unique          | Permet de sélectionner les enregistrements jusqu'à la période           |
|                      |                      | comptable spécifiée.                                                    |
| SIFU à blanc         | Obl. unique          | Permet de sélectionner les enregistrements dont le champ SIFU est vide. |
| Type UBR             | Opt. unique          | Permet de sélectionner les enregistrements selon le type d'UBR          |
|                      |                      | spécifié. Les options sont Permanent et Annuel.                         |
| Catégorie organisme  | Opt. multiple        | Permet de sélectionner les enregistrements selon une ou plusieurs       |
|                      |                      | catégories d'organisme.                                                 |
| Numéro d'organisme   | Opt. multiple        | Permet de sélectionner les enregistrements selon un ou plusieurs        |
|                      |                      | numéros d'organisme.                                                    |
| Unité budgétaire     | Opt. multiple        | Permet de sélectionner les enregistrements selon une ou plusieurs       |
|                      |                      | unités budgétaires.                                                     |
| Numéro de fonds      | Opt. multiple        | Permet de sélectionner les enregistrements selon un ou plusieurs        |
|                      |                      | numéros de fonds.                                                       |
| Fonction             | Opt. multiple        | Permet de sélectionner les enregistrements selon une ou plusieurs       |
|                      |                      | fonctions administratives.                                              |
| UA man. (intervalle) | Opt. intervalle      | Permet de sélectionner les enregistrements selon un intervalle          |
|                      |                      | d'unités administratives.                                               |

Le code SIFU est retourné selon la hiérarchie suivante: UBR, Programme, Organisme.

4. CAR des organismes – Sommaire/Catégorie SIFU [DB5033]

Ce rapport affiche les comptes à recevoir des organismes cumulés par catégorie SIFU.

| Implicition     Exception     Valeur       ériode     IFU à blanc       ype UBR     Implication par courriel       atégorie organisme     Implication       uméro d'organisme     Implication       nité budgétaire     Implication       uméro de fonds     Implication       onction     Implication                                                                                                    |   |
|----------------------------------------------------------------------------------------------------|---|
| America     Valeur       Période     Image: Second Second                                                          |   |
| Période Période Périod |   |
| SIFU à blanc     Vipe UBR       Vipe UBR     Vipe UBR       Catégorie organisme     Vipe UBR       Juméro d'organisme     Vipe UBR       Juité budgétaire     Vipe UBR       Juméro de fonds     Vipe UBR       Fonction     Vipe UBR       JA man. (intervalle)     Vipe UBR                                                                                                    |   |
| iype UBR       Catégorie organisme       luméro d'organisme       Jnité budgétaire       luméro de fonds       fonction       JA man. (intervalle)                                                                                                    |   |
| Catégorie organisme                                                                                                    |   |
| luméro d'organisme<br>Inité budgétaire<br>Iuméro de fonds<br>Fonction<br>JA man. (intervalle)                                                                                                    |   |
| Inité budgétaire                                                                                                    |   |
| luméro de fonds<br>Fonction<br>JA man. (intervalle)                                                                                                    |   |
| onction                                                                                                    |   |
| JA man. (intervalle)                                                                                                    | ] |
|                                                                                                    |   |
|                                                                                                    |   |
|                                                                                                    |   |
|                                                                                                    |   |
|                                                                                                    |   |
|                                                                                                    |   |

|                      | Type de         |                                                                   |
|----------------------|-----------------|-------------------------------------------------------------------|
| Nom du champ         | paramètre       | Commentaire                                                       |
| Période              | Obl. unique     | Permet de sélectionner les enregistrements jusqu'à la période     |
|                      |                 | comptable spécifiée.                                              |
| SIFU à blanc         | Obl. unique     | Permet de sélectionner les enregistrements dont le champ SIFU est |
|                      |                 | vide.                                                             |
| Type UBR             | Opt. unique     | Permet de sélectionner les enregistrements selon le type d'UBR    |
|                      |                 | spécifié. Les options sont Permanent et Annuel.                   |
| Catégorie organisme  | Opt. multiple   | Permet de sélectionner les enregistrements selon une ou plusieurs |
|                      |                 | catégories d'organisme.                                           |
| Numéro d'organisme   | Opt. multiple   | Permet de sélectionner les enregistrements selon un ou plusieurs  |
|                      |                 | numéros d'organisme.                                              |
| Unité budgétaire     | Opt. multiple   | Permet de sélectionner les enregistrements selon une ou plusieurs |
|                      |                 | unités budgétaires.                                               |
| Numéro de fonds      | Opt. multiple   | Permet de sélectionner les enregistrements selon un ou plusieurs  |
|                      |                 | numéros de fonds.                                                 |
| Fonction             | Opt. multiple   | Permet de sélectionner les enregistrements selon une ou plusieurs |
|                      |                 | fonctions administratives.                                        |
| UA man. (intervalle) | Opt. intervalle | Permet de sélectionner les enregistrements selon un intervalle    |
|                      |                 | d'unités administratives.                                         |

Le code SIFU est retourné selon la hiérarchie suivante: UBR, Programme, Organisme.

5. CAR des organismes – Sommaire/UA/Catégorie SIFU/Organisme [DB5034]

Ce rapport affiche les comptes à recevoir des organismes présentés par catégorie SIFU et cumulé par organisme/unité administrative.

| ription du lancement | CAR des organism | es - Sommaire / UA | / Catégorie SIFU / Org.       |     |
|----------------------|------------------|--------------------|-------------------------------|-----|
| Nom du traitement    | CAR des organism | es - Sommaire / UA | / Catégorie SIFU / Org. [DB50 | 34- |
| Imprimante           | Exagon Lexmark T | 640                | Notification par courriel     |     |
| ramètre              |                  |                    |                               |     |
| Description          |                  | Valeur             |                               |     |
| Période              |                  |                    |                               |     |
| SIFU à blanc         |                  |                    |                               |     |
| Type UBR             |                  |                    |                               |     |
| Catégorie organisme  |                  |                    |                               |     |
| Numéro d'organisme   |                  |                    |                               |     |
| Unité budgétaire     |                  |                    |                               |     |
| Numéro de fonds      |                  |                    |                               |     |
| Fonction             |                  |                    |                               |     |
| UA man. (intervalle) |                  |                    |                               |     |
|                      |                  |                    |                               |     |
|                      |                  |                    |                               |     |
|                      |                  |                    |                               |     |
|                      |                  |                    |                               |     |
|                      |                  |                    |                               |     |
|                      |                  |                    |                               |     |
|                      |                  |                    |                               |     |

|                      | Type de         |                                                                   |
|----------------------|-----------------|-------------------------------------------------------------------|
| Nom du champ         | paramètre       | Commentaire                                                       |
| Période              | Obl. unique     | Permet de sélectionner les enregistrements jusqu'à la période     |
|                      |                 | comptable spécifiée.                                              |
| SIFU à blanc         | Obl. unique     | Permet de sélectionner les enregistrements dont le champ SIFU est |
|                      |                 | vide.                                                             |
| Type UBR             | Opt. unique     | Permet de sélectionner les enregistrements selon le type d'UBR    |
|                      |                 | spécifié. Les options sont Permanent et Annuel.                   |
| Catégorie organisme  | Opt. multiple   | Permet de sélectionner les enregistrements selon une ou plusieurs |
|                      |                 | catégories d'organisme.                                           |
| Numéro d'organisme   | Opt. multiple   | Permet de sélectionner les enregistrements selon un ou plusieurs  |
|                      |                 | numéros d'organisme.                                              |
| Unité budgétaire     | Opt. multiple   | Permet de sélectionner les enregistrements selon une ou plusieurs |
|                      |                 | unités budgétaires.                                               |
| Numéro de fonds      | Opt. multiple   | Permet de sélectionner les enregistrements selon un ou plusieurs  |
|                      |                 | numéros de fonds.                                                 |
| Fonction             | Opt. multiple   | Permet de sélectionner les enregistrements selon une ou plusieurs |
|                      |                 | fonctions administratives.                                        |
| UA man. (intervalle) | Opt. intervalle | Permet de sélectionner les enregistrements selon un intervalle    |
|                      |                 | d'unités administratives.                                         |

#### Considérations techniques spécifiques à l'écran

Le code SIFU est retourné selon la hiérarchie suivante: UBR, Programme, Organisme.

### 6. CAR des organismes – Sommaire/UA/Catégorie SIFU [DB5035]

Ce rapport affiche les comptes à recevoir cumulés par catégorie SIFU et unité administrative.

| b Lancement de traitement [GS | 0090-00] - Budgétaire So                                                     | fe 1999/9999/9999999999 |                         | eeeeeeeee ≚ <b>π</b> × |
|-------------------------------|------------------------------------------------------------------------------|-------------------------|-------------------------|------------------------|
|                               |                                                                              |                         |                         |                        |
| Description du lancement      | CAR des organismes - Sommaire / UA / Categorie SIFU                          |                         |                         |                        |
| Nom du traitement             | u traitement CAR des organismes - Sommaire / UA / Catégorie SIFU [DB5035-00] |                         |                         | 10]                    |
| Imprimante                    | Exagon Lexmark Te                                                            | 640                     | Notification par courri | el 🗆                   |
| Paramètre                     |                                                                              |                         |                         |                        |
| Description                   | ,                                                                            | Valeur                  |                         |                        |
| Période                       |                                                                              |                         |                         |                        |
| SIFU à blanc                  |                                                                              |                         |                         |                        |
| Type UBR                      |                                                                              |                         |                         |                        |
| Catégorie organism            | e                                                                            |                         |                         |                        |
| Numéro d'organisme            | Э                                                                            |                         |                         |                        |
| Unité budgétaire              |                                                                              |                         |                         |                        |
| Numéro de fonds               |                                                                              |                         |                         |                        |
| Fonction                      |                                                                              |                         |                         |                        |
| UA man. (intervalle)          |                                                                              |                         |                         |                        |
|                               |                                                                              |                         |                         |                        |
|                               |                                                                              |                         |                         |                        |
|                               |                                                                              |                         |                         |                        |
|                               |                                                                              |                         |                         |                        |
|                               |                                                                              |                         |                         |                        |
|                               |                                                                              |                         |                         |                        |
|                               |                                                                              |                         |                         |                        |
| Infos traitement              | Sauveg                                                                       | garder cette requête 🗌  | Ok Ann                  | uler                   |
|                               |                                                                              |                         |                         |                        |

|                      | Type de         |                                                                     |
|----------------------|-----------------|---------------------------------------------------------------------|
| Nom du champ         | paramètre       | Commentaire                                                         |
| Période              | Obl. unique     | Permet de sélectionner les enregistrements jusqu'à la période       |
|                      |                 | comptable spécifiée.                                                |
| SIFU à blanc         | Obl. unique     | Permet de sélectionner les enregistrements ayant le SIFU à blanc ou |
|                      |                 | non.                                                                |
| Type UBR             | Opt. unique     | Permet de sélectionner les enregistrements selon le type d'UBR      |
|                      |                 | spécifié. Les options sont Permanent et Annuel.                     |
| Catégorie organisme  | Opt. multiple   | Permet de sélectionner les enregistrements selon une ou plusieurs   |
|                      |                 | catégories d'organisme.                                             |
| Numéro d'organisme   | Opt. multiple   | Permet de sélectionner les enregistrements selon un ou plusieurs    |
|                      |                 | numéros d'organisme.                                                |
| Unité budgétaire     | Opt. multiple   | Permet de sélectionner les enregistrements selon une ou plusieurs   |
|                      |                 | unités budgétaires.                                                 |
| Numéro de fonds      | Opt. multiple   | Permet de sélectionner les enregistrements selon un ou plusieurs    |
|                      |                 | numéros de fonds.                                                   |
| Fonction             | Opt. multiple   | Permet de sélectionner les enregistrements selon une ou plusieurs   |
|                      |                 | fonctions administratives.                                          |
| UA man. (intervalle) | Opt. intervalle | Permet de sélectionner les enregistrements selon un intervalle      |
|                      |                 | d'unités administratives.                                           |

#### Considérations techniques spécifiques à l'écran

Le code SIFU est retourné selon la hiérarchie suivante: UBR, Programme, Organisme

# H. Rapports financiers des projets de recherche

À documenter